# CONFIGURACIÓN DE NETHSERVER PARA LA INSTALACIÓN DE SERVICIOS

Maicol Augusto Barón Jiménez mabaronj@unadvirtual.edu.co José Eduardo Hernández Sánchez jehernandezsa@unadvirtual.edu.co José Alejandro Páez Rivera japaezriv@unadvirtual.edu.co Jhoan Andrés Peláez Ocampo jaocampope@unadvirtual.edu.co Sergio Andrés Villada Escobar savilladae@unadvirtual.edu.co

**RESUMEN:** En este artículo, se detalla el proceso de instalación y configuración de diversos servicios en una distribución Nethserver 7.8.2003. Este paso a paso aborda la puesta en marcha de cada servicio solicitado en los módulos temáticos del curso del diplomado Linux, que comprenden desde el 1 hasta el 5.

Las temáticas cubiertas incluyen la configuración de servicios fundamentales, como DHCP Server, DNS Server y Controlador de Dominio, así como la implementación de servicios adicionales como Proxy, Cortafuegos, File Server, Print Server y servicios de VPN. Este artículo proporciona una guía detallada para lograr una configuración exitosa de cada servicio, facilitando la comprensión y aplicación práctica de los conceptos aprendidos en el diplomado Linux.

**SUMMARY:** This article outlines the process of installing and configuring various services on a Nethserver 7.8.2003 distribution. This step-by-step guide addresses the implementation of each requested service in the thematic modules of the Linux diploma course, covering modules 1 through 5.

The covered topics include the configuration of fundamental services such as DHCP Server, DNS Server, and Domain Controller, as well as the implementation of additional services like Proxy, Firewall, File Server, Print Server, and VPN services. This article provides a detailed guide for achieving a successful configuration of each service, facilitating the understanding and practical application of the concepts learned in the Linux diploma course.

PALABRAS CLAVE: Configuración DHCP, DNS, Proxy, VPN

# 1. INTRODUCCIÓN

En el presente trabajo se pretende implementar y configurar el acceso de una estación de trabajo GNU/Linux a través del controlador de dominio LDAP a los servicios de DHCP, DNS, Proxy y VPN haciendo uso del Nethserver. Este enfoque permitirá aprovechar al máximo las capacidades del sistema operativo y garantizar una integración eficiente en el

entorno de red, destacando la importancia de aplicar los conocimientos teóricos en un contexto práctico y funcional del diplomado de Linux.

El control del acceso a internet es crucial para mantener un entorno de trabajo enfocado y seguro. La implementación detallada abordará la creación de reglas específicas y políticas de seguridad en NethServer, permitiendo a los administradores de IT tener un control preciso sobre qué sitios web y servicios pueden ser accesibles desde la red interna.

## 2. INSTALACIÓN DE NETHSERVER

### 2.1. REQUISITOS

Hardware y Conectividad:

Verificar la compatibilidad del hardware y asegurar una conexión de red estable.

Sistema Operativo y Acceso a Internet:

Confirmar la compatibilidad del sistema operativo base con NethServer y disponer de acceso a Internet para actualizaciones.

Usuarios y Políticas:

Contar con datos de usuarios y contraseñas, así como definir políticas de acceso y restricciones.

Software de Acceso Remoto:

Utilizar un software de acceso remoto para la gestión de NethServer durante la implementación.

• Estaciones de Trabajo GNU/Linux:

Contar con estaciones de trabajo GNU/Linux compatibles para implementar y probar los servicios.

## 2.2. ENLACE DE DESCARGA

https://github.com/NethServer/dev/releases/tag/iso-7.9.2009

# 2.3. INSTALACIÓN DE NETHSERVER

Para la instalación, descargamos el ISO de la página oficial, ajustamos las respectivas configuraciones en la máquina virtual para garantizar el posterior acceso desde los clientes.

| 🔮 Oracle VM VistueBox Administrator |                                                                                                    | - 0 ×                 |
|-------------------------------------|----------------------------------------------------------------------------------------------------|-----------------------|
| Arthivo Bilguna Ayyda               |                                                                                                    |                       |
| Herramientas                        | 🗰 🕂 🤯 🧼 🄶 .<br>Nueva Alladir Configuración Cosisister Iniciae                                                                                |                       |
| C destock                           | General General                                                                                                    | Previsualización      |
| Y 💿 Apagada                         | Nombre: nethserver   MultiSer<br>Sistema operativo: Red Hat (64-bit)                                                                         |                       |
| Endian   OsfirewallUTM              | I Sistema                                                                                                    |                       |
| Segada 💿 Apagada                    | Memoria base: 2048 MB                                                                                                    | nethserver   MultiSer |
| Server                              | Orden de arranque: Disquete, Óptica, Disco duro                                                                                              |                       |
| Y 🙆 Apegede                         | Active action: Pagenación encada, Pacivita,<br>Paravistualización KVM                                                                        |                       |
| nethserver   MultiSer               | Pantalla                                                                                                    |                       |
|                                     | Memoria de video: 16 MB                                                                                                    |                       |
|                                     | Service de escritorio remoto: Inhabilitado<br>Grabación: Inhabilitado                                                                        |                       |
|                                     | 2 Almacenamiento                                                                                                    |                       |
|                                     | Controlador: IDE<br>Dispositivo IDE secundario 8: [Unidad óptica] Vacio<br>Controlador: SATA<br>Puerto SATA 0: nethierverMutDSer.vdi (Normal | 50,99 68)             |
|                                     | 🕨 Audio                                                                                                    |                       |

Figura 1. Alistamiento de máquina en Virtualbox

De las diferentes opciones que nos indica el sistema, seleccionamos la Instalación interactiva de Nethserver. Para este documento se instalará la versión 7.9.2009.

I

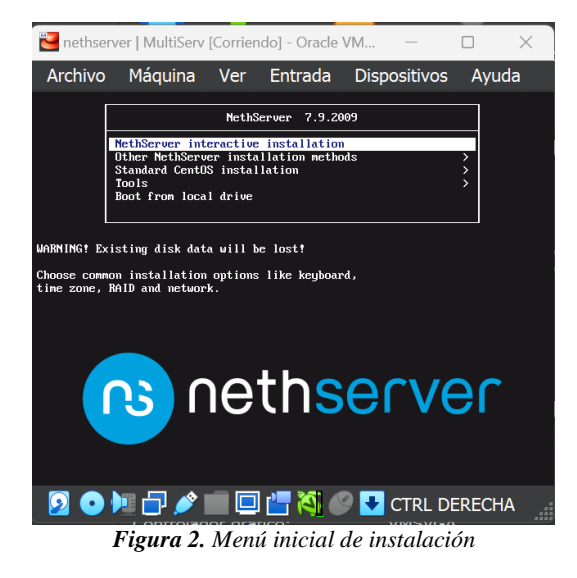

Al seleccionar la primera opción se da Inicio a la instlación.

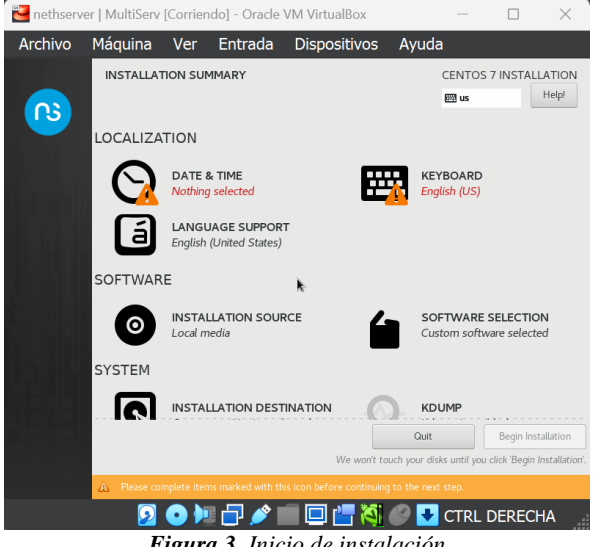

Figura 3. Inicio de instalación

En las siguientes pantallas, nos pide ajustar la zona horaria y el tipo de lenguaje en el cual deseamos realizar la instalación.

| 🔁 nethserver   Mul | ltiServ [Corrier | ido] - Oracle                            | VM VirtualBox | - (             | ) ×                 |
|--------------------|------------------|------------------------------------------|---------------|-----------------|---------------------|
| Archivo Máqu       | uina Ver         | Entrada                                  | Dispositivos  | Ayuda           |                     |
| DATE & TIME        |                  |                                          |               | CENTOS 7 IN     | STALLATION<br>Helpl |
| Region: Americas   | - (              | ity: Bogota                              | •             | Network Time ON | <b>.</b>            |
|                    |                  | A. A. A. A. A. A. A. A. A. A. A. A. A. A |               |                 | -                   |
| 135                |                  | 3                                        | AF S          | ans             | 1                   |
|                    |                  | 6                                        | 200           |                 |                     |
|                    |                  |                                          | By a          |                 |                     |
|                    |                  |                                          |               |                 | 12                  |
| 18:46 PM *         | ) 24-hour        |                                          |               | 12 * / 01 *     | 2023 -              |
|                    | ) AM/PM          |                                          |               |                 |                     |
|                    | 20)              | 🛛 🗗 🥖 🛛                                  | i 🗆 🚰 💐       | 🥝 🛃 CTRL DEF    | ECHA                |

Figura 4. Selección de región y zona horaria

| Archivo     | Má           | quina        | Ver        | Entrada           | Dispositivos        | Ayuda          |             |            |        |
|-------------|--------------|--------------|------------|-------------------|---------------------|----------------|-------------|------------|--------|
| KEYBOAR     | D LAYO       | UT           |            |                   |                     | (              | CENTOS 7    | INSTAL     | LAT    |
| Uone        |              |              |            |                   |                     |                | 🕮 latam     | _          | не     |
| Which ke    | yboard li    | ayouts wo    | ould you   | like to use on th | nis system? You may | move any l     | ayout to t  | he top o   | fthe   |
| list to sel | ect it as t  | the defaul   | lt.        |                   |                     |                |             |            |        |
| Spanish: C  | astilian (Sp | anish (Latir | n Americar | 4 <u>)</u>        | Test the layout co  | nfiguration be | low:        |            |        |
| English (U  | 5)           |              |            |                   |                     |                |             |            | k      |
|             |              |              |            |                   |                     |                |             |            |        |
|             |              |              |            |                   |                     |                |             |            |        |
|             |              |              |            |                   |                     | L              | yout switch | ing not co | nfigur |
|             |              |              |            |                   |                     |                |             | ot         | otions |
|             |              |              |            |                   |                     |                |             |            |        |
|             |              |              |            |                   |                     |                |             |            |        |
|             |              |              |            |                   |                     |                |             |            |        |
| _           | _            |              |            |                   |                     |                |             |            |        |
| + ·         | - ^          | ~ 6          |            |                   |                     |                |             |            |        |
|             |              |              |            |                   |                     |                |             |            |        |
|             |              |              |            |                   |                     |                |             |            |        |

Figura 5. Selección del lenguaje de instalación

En las opciones de red, verificamos las tarjetas de red que se encuentran disponibles.

| Archivo           | ver   MultiServ<br>Máquina                                                                                | Ver E                                                          | - Oracle<br>intrada     | VM Virtual<br>Disposi | Box<br>tivos                                        | Ayuda                 | -          |           | )            |
|-------------------|----------------------------------------------------------------------------------------------------|----------------------------------------------------------------|-------------------------|-----------------------|-----------------------------------------------------|-----------------------|------------|-----------|--------------|
| NETWORK<br>Done   | & HOST NAME                                                                                               |                                                                |                         |                       |                                                     |                       | ENTOS 7 II | NSTALL    | ATIO<br>Help |
| Ether<br>Intel Co | net (enp0s3)<br>rporation 824684 Gaga<br>net (enp0s8)<br>rporation 8254884 Gaga<br>rporation 8254884 Gaga | bit Ethernet Contr<br>bit Ethernet Contr<br>bit Ethernet Contr | otter (<br>otter ( Hard | ware Address<br>Speed | Ethernet<br>Disconnecte<br>08:00:27:21<br>1000 Mb/s | ( <b>enp0s3)</b><br>d | [          | c<br>k    | FF           |
| + -               |                                                                                                    |                                                                |                         |                       |                                                     |                       |            | Configure |              |

Figura 6. Configuración de tarjetas de red

Si deseamos, podemos crear una cuenta de usuario nueva, pero para este ejercicio solo asignaremos la contraseña al usuario root y continuamos con la instalación.

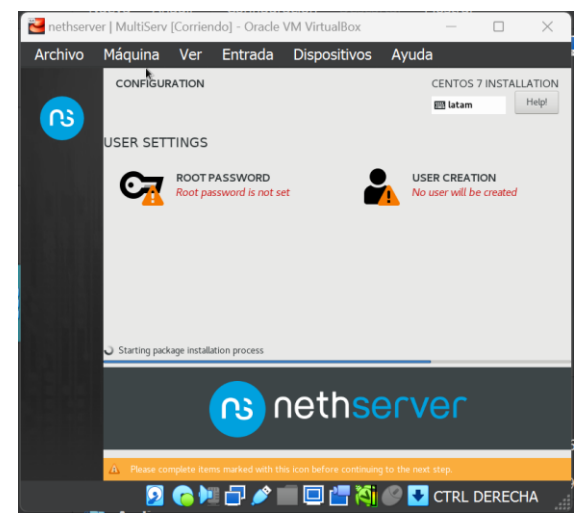

Figura 7. Configuración de usuarios

Una vez instalado y reiniciado el sistema, nos confirma la IP y el puerto con el que se puede acceder a la configuración del sistema.

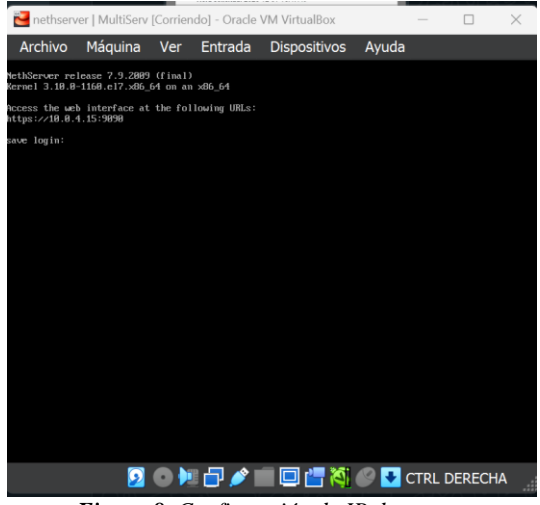

Figura 8. Confirmación de IP de acceso

Una vez, ingresemos al sistema, debemos comprobar conexión a red y realizar la respectiva actualización de paquetes.

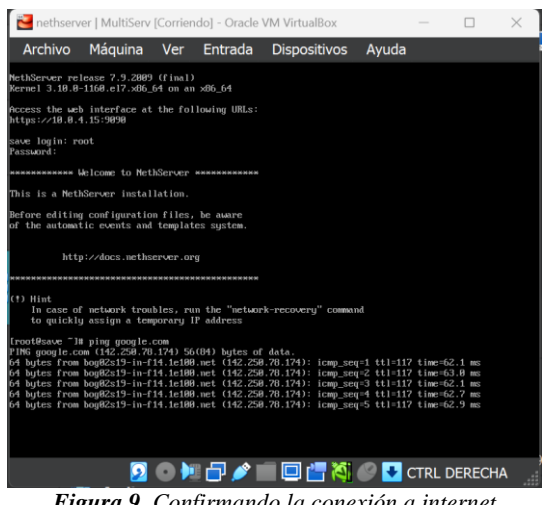

Figura 9. Confirmando la conexión a internet

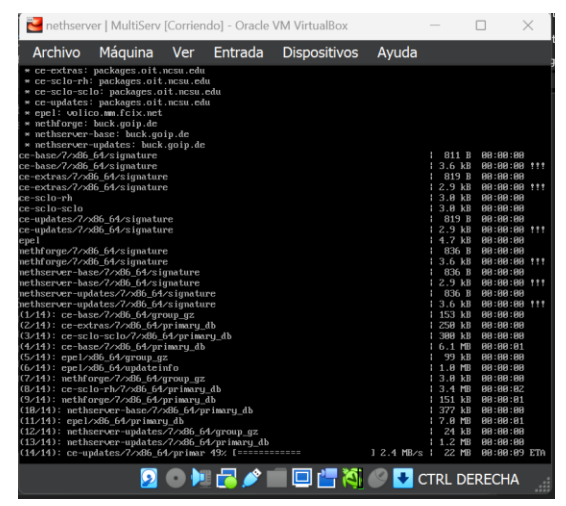

Figura 10. Actualizando paquetes y servicios

Desde la máquina con Ubuntu, accedemos al servidor por medio del navegador y validamos que esté instalado y su actual versión.

| 🌠 des    | tock [Corriendo] - Orac             | de VM Virt  | tualBox                     |                    |                       |         |        |              |       |        |        | × |
|----------|-------------------------------------|-------------|-----------------------------|--------------------|-----------------------|---------|--------|--------------|-------|--------|--------|---|
| Archi    | vo Máquina Ve                       | er Enti     | rada Dispo                  | ositivos Ay        | uda                   |         |        |              |       |        |        |   |
| Activida | ides 🛛 🕸 Navegador we               | b Firefox   |                             |                    | 1 de dic              | : 21:29 |        |              |       |        | A 40   |   |
| <b>6</b> | <ul> <li>Panel de Contro</li> </ul> | ol+save.lo× | G Google                    | ×                  | +                     |         |        |              |       | ~      | - 0    | × |
|          | $\leftarrow \rightarrow \ G$        | 08          | 0+ https://192              | 2.168.1.1:9090/ne  | sthserver             |         |        |              | 슈     |        | 8 ĝ    | = |
| ٢        | NethServer 7.9.2                    | 2009        |                             |                    |                       |         |        |              |       |        |        |   |
|          |                                     | ۲           | Panel de (                  | Control            |                       |         |        |              |       |        |        |   |
|          |                                     |             | Handware                    | Innotek GmbH VI    | rtual@ox              |         |        |              |       |        |        |   |
| •        | Sistema                             | 8           | CPU                         | 12th Gen Intel(R)  | Core(TM) 17-1260P x 3 | 2       |        |              |       |        |        |   |
|          |                                     | 36          | Versión de<br>Kernel        | 3.10.0-1160.102.1  | .el7.x86_64           |         |        |              |       |        |        |   |
|          |                                     |             | Sistema                     | NethGerver release | se 7.9.2009 (final)   |         |        |              |       |        |        |   |
| Â        |                                     | 75          | Carga 1 / 5 /               | 0.9/0.3/0.12       |                       |         |        |              |       |        |        |   |
|          |                                     | 00          | Tiempo de<br>actividad      | 0d 0h-4m 50s       |                       |         |        |              |       |        |        |   |
| ?        |                                     | 3           | Nombre de<br>host / Alias   | save.local.com     |                       |         |        |              |       |        |        |   |
|          |                                     |             | DNS                         | 44.84              |                       |         |        |              |       |        |        |   |
| 0        |                                     | 0           | Zona horaria<br>del sistema | vie dic 1 21:09:27 | -05 2023              |         |        |              |       |        |        |   |
|          |                                     |             | Empresa                     | save               |                       |         |        |              |       |        |        |   |
|          |                                     | a,          | Encender                    | Reiniciar v        |                       |         |        |              |       |        |        |   |
|          |                                     | 2.0         | % 2 x CPU (Co               | r4)                |                       |         | GB Mer | moria & SWAP |       |        |        |   |
|          |                                     | U           |                             |                    |                       |         | 2.82   |              |       |        |        |   |
|          |                                     | ٠           | 50                          |                    |                       |         |        |              |       |        |        |   |
| ***      |                                     |             | 21:25                       | 2125 2             | 127 21:28             | 21:29   | 21     | 25 21:25     | 21:27 | 21:26  | 21:29  |   |
|          |                                     |             |                             |                    | 6                     |         | -      | 🗖 🚚 🔀        |       | CTPL P | EDECHA |   |

Figura 11. Ingreso Nethserver desde navegador en máquina Ubuntu

Procedemos a configurar las diferentes redes para las conexiones de los dispositivos

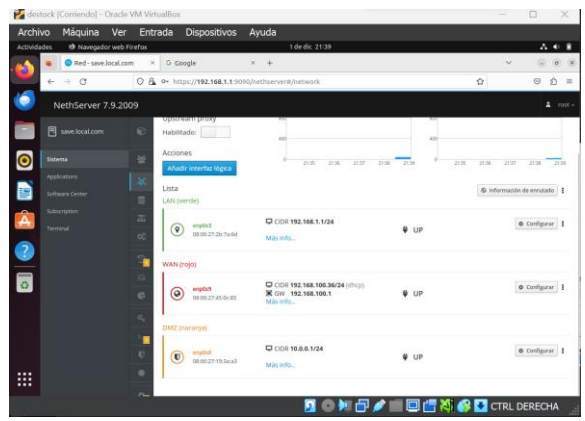

Figura 12. Consolidado, configuración redes

# 3. DESARROLLO DE LAS TEMÁTICAS

# 3.1. TEMÁTICA 1<u>:</u> DHCP SERVER, DNS SERVER Y CONTROLADOR DE DOMINIO.

Desarrollo de la implementación y configuración para permitir el acceso de una estación de trabajo GNU/Linux mediante un usuario y contraseña, incluyendo el registro de esta estación en los servicios de infraestructura IT de Nethserver. El procedimiento implica acceder a los servicios web de Nethserver y llevar a cabo configuraciones fundamentales, tales como el registro de información básica como el nombre de la empresa, dirección, y número de teléfono. Además, se procede a la configuración del proxy para optimizar el funcionamiento del sistema.

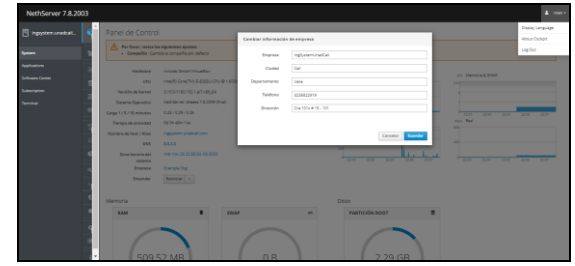

Figura 13. Configuración básica información de la empresa al (30 de noviembre de 2023) elaboración propia.

Para validar el funcionamiento de los servicios haremos uso de una máquina virtual.\_Una con Ubuntu server y un Ubuntu desktop y Windows 11 todos contados desde una red LAN.

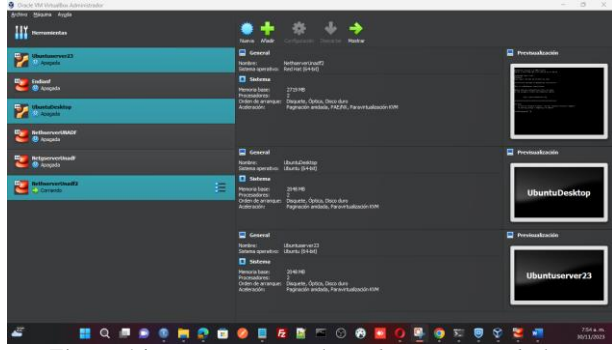

**Figura 14**. Máquinas virtuales (Ubuntu server, deskto, Nethserver y su máquina que permite la virtualización Windows 11 (30 de noviembre de 2023) elaboración propia.

Antes de iniciar debemos configurar nuestros adaptadores de red

| 🗗 Red                                        |                                                                                                    |
|----------------------------------------------|----------------------------------------------------------------------------------------------------|
| Adaptador 1:<br>Adaptador 2:<br>Adaptador 3: | Intel RRO/1000 MT Desktop (Adoptador puente, «Realeck 88228E Wireless LAN 802.11ac PCI-E NIC=)<br>Intel PRO/1000 MT Desktop (Red interna, «VERDE1(Lan)=)<br>Intel PRO/1000 MT Desktop (Red interna, «NARANJA1=) |
| 1                                            | Figure 15 Adaptadores do red para actividad (30 do                                                                                                    |

# Figura 15. Adaptadores de red para actividad (30 de noviembre de 2023) elaboración propia.

En el Nethserver Buscamos la siguiente ruta sistema, luego buscamos red en la presente pantalla nos mostrara las tarjetas de red que estan conetadas en nuestra maquina, ahora debemos seleccionar la red que va tener nuestra regla DHCP. Para este caso tomamo la red verde.

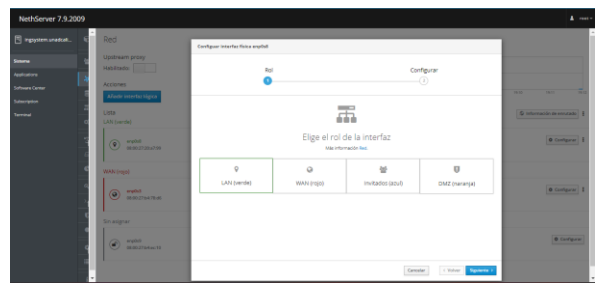

Figura 16 Seleccionando red verde (LAN). (30 de noviembre de 2023) elaboración propia.

Con configuracion de su Ip definida de 172.16.100.254/24 con su puerta de enlace 192.168.101.1.

| NethServer 7.9.2009   |                                |                                                 |                         |
|-----------------------|--------------------------------|-------------------------------------------------|-------------------------|
| 🗄 ingsystem unedcel 🗧 | Red                            | Canfiguer interfact folda exploit               |                         |
| Siona 1               | Upstream proxy<br>Habilitation |                                                 |                         |
| Applications          |                                | ()                                              |                         |
| Suffmare Certer       | Alladir interfacilipica        | ~                                               | 16.16 16.19             |
| Subscription          | Lista                          | أ يت                                            | Contempole to account 1 |
| ·····                 | (AN (verde)                    | <b>•</b>                                        |                         |
| 5                     | Englas                         | Elige el tipo de la interfaz                    | @ Contigurar 1          |
| 6                     | 08.00.27.20.47.99              | *                                               |                         |
| 4                     | WAN (rojo)                     | Ethernet                                        |                         |
| 0                     | Column (Column                 | Protocolo de arranque O Servidor DHCP  Etudisco | @ Configurar 1          |
|                       | 000027547806                   | Direction IP 172.16.100.254                     |                         |
|                       | Sin asignar                    | Manuara de Red 255.255.0                        |                         |
| -                     | (a) anyout                     | Puerta da Enicos 1902108.101.1                  | @ Configurar            |
| 4                     | 06.00.27164 at 10              | Digute (sprine)                                 |                         |
|                       |                                | Canodian X Valuer Configurer 1                  |                         |
|                       | -                              |                                                 |                         |

Figura 17 Configurando red verde (LAN). (30 de noviembre de 2023) elaboración propia.

Ahora debemos trasladarnos a la siguiente ruta sistema y luego seleccionamos servidor DHCP y procedemos con la configuración.

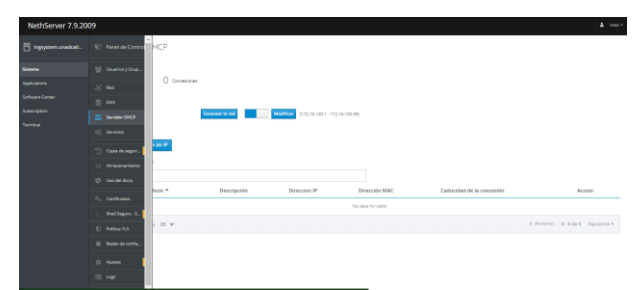

Figura 18. Entorno de configuración servidor DHCP (30 de noviembre de 2023) elaboración propia.

Estando aquí vamos a seleccionar un rango de Ip permitido para que cuando nuestros equipos cliente se conecten al servidor el servicio DHCP le asigne un rango permitido en nuestro caso será desde 172.16.100.1 a 172.161.100.99 con esto estamos decidiendo que los equipos que están por LAN van a tener permitido el rango ya definido.

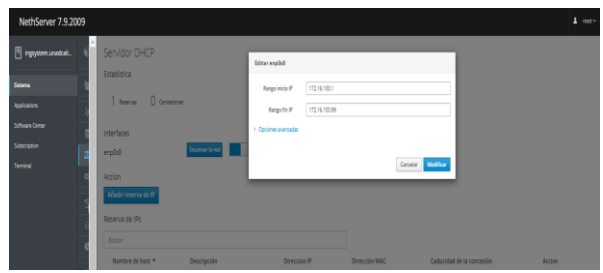

Figura 19. Defendiendo rango de ip (30 de noviembre de 2023) elaboración propia.

También podemos realizar una configuración más avanzada para ello cuando estemos definiendo el rango, le damos a las opciones avanzadas, la cual nos permitirá colocar el servidor DNS, WNS, WNS y nuestro dominio.

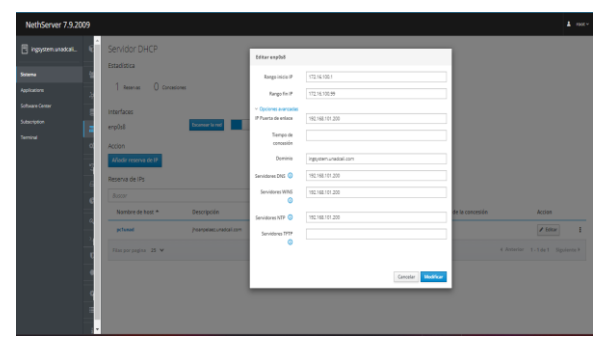

Figura 20. Defendiendo rango de Ip y Opciones Avanzadas (30 de noviembre de 2023) elaboración propia.

Se activa el servicio.

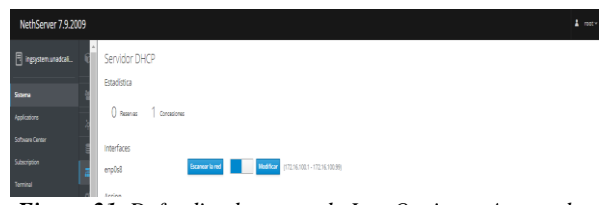

Figura 21. Defendiendo rango de Ip y Opciones Avanzadas (30 de noviembre de 2023) elaboración propia.

Ahora vamos a comprobar el funcionamiento para ello vamos a establecer conexión al Ubuntu server y evidenciamos el rango que nos dio el servicio DCHP.

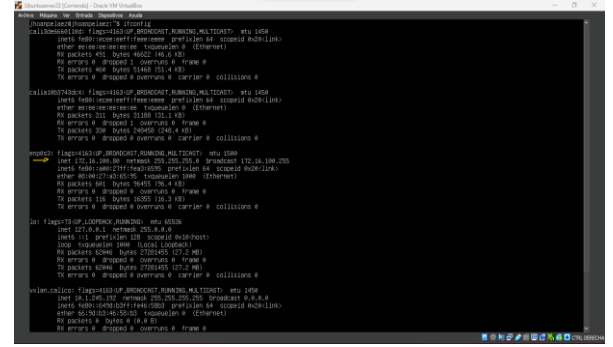

Figura 22. Comprobación de la regla DCHP – Asignado Ip nuestro servidor Ubuntu server (30 de noviembre de 2023) elaboración propia.

Si nos dirigimos de nuevo a nuestro Nethserver e ingresamos a la ruta sistemas luego servidor DCHP y escaneamos la red nos saldrá el servidor.

| NethServer 7.9.2 | 109                                 |                 |                      |                 |                        |                |                    |
|------------------|-------------------------------------|-----------------|----------------------|-----------------|------------------------|----------------|--------------------|
|                  | 🐑 Panel de Carera                   | нср             | Enconegado in intert | u de mi anabil  |                        |                |                    |
|                  | 🔮 Unariny Grap.                     |                 | hav                  |                 |                        |                |                    |
|                  | * •                                 | () Concestories | Direccion IP *       | Dirección MAC   | Descripción            | Nombre de host | Accion             |
| Software Center  | 8 96                                |                 | 172.16.106.00        | 000027 x2 65 95 | (hompelanc.unadial.com | pclanad        | III. Reserva de IP |
| Terrine          | 🚡 Senidar (3427                     |                 | Files par pagina - 1 | ~               |                        | 4 Juniori      | r 1-14x1 Sipierte) |
|                  | Q <sup>1</sup> <sub>0</sub> Senidos |                 |                      |                 |                        |                |                    |
|                  | 🕐 Capital angeri.                   | e de IP         |                      |                 |                        |                | Cervar             |
|                  | 🔒 Anomaniento                       | 1               |                      |                 |                        |                | _                  |
|                  | () Indian                           |                 |                      |                 |                        |                |                    |

Figura 23. Escaneo de red (30 de noviembre de 2023) elaboración propia.

Paso final podemos reservar ese rango de Ip para nuestro equipo, para ello le damos en reservar y completamos el resto de información y listo.

| NethServer 7.9.2009   |                                |                    |                        |                              |                          |                 | A rest-        |
|-----------------------|--------------------------------|--------------------|------------------------|------------------------------|--------------------------|-----------------|----------------|
| 🗄 ingsystem unedcal 🕄 | Servidor DHCP                  | Escaneando la inte | erfaz de red : enplisă |                              |                          | _               |                |
| Sinera ()             | Estadística                    | 8000               |                        |                              |                          |                 |                |
| Applications          | interferer                     | Direction IP *     | Dirección MAC          | Descripción                  | Nombre de host           | Action          |                |
| Seturation 2          | erptst                         | Flas por pagina    | 10 V                   | (respésicing) terruradal.com | CAsterior 1-             | Tde 1 Spaints F |                |
| •                     | Accion<br>Añadir reserva de IP |                    |                        |                              |                          | _               |                |
| 3                     | Reserva de IPs                 | _                  |                        |                              |                          | Camar           |                |
| ¢                     | Batter                         |                    |                        |                              |                          |                 |                |
|                       | Nombre de host *               | Descripción        | Direction IP           | Dirección MAC                | Caducidad de la con      | cesión          | Accion         |
|                       | Jearplast                      |                    | Q 172.16.108.80        | 000027x34595                 | 📓 02 diciertare 2023, 21 | 151             | E Asserva de P |

Figura 24. Reservando Ip (30 de noviembre de 2023) elaboración propia.

| 🗄 hypystemunadcail. 👘 | Servidor DHCP         |             | Añadir reserva de l | ,                                 |                           |                |
|-----------------------|-----------------------|-------------|---------------------|-----------------------------------|---------------------------|----------------|
|                       | Estadíotica           |             | Northra da heat     | SIRC .                            |                           |                |
|                       | O Reserves 1 Concesi  | ns          | Direction IP        | 172.16.100.00                     |                           |                |
|                       | Interfaces            |             | Direction MAC       | 00:00:27 x3:45:95                 |                           |                |
|                       | emplais               | burear land | Descipción          | (transvisecings/transuration).com |                           |                |
|                       | Accion                |             |                     |                                   |                           |                |
|                       | Alladir reserva de IP |             |                     |                                   | Cancelar Dearder          |                |
|                       | Reserva de IPs        |             |                     |                                   |                           |                |
|                       | Ballar                |             |                     |                                   |                           |                |
|                       | Nombre de host *      | Descripción | Direccion IP        | Dirección MAC                     | Caducidad de la cancesión | Accion         |
|                       | Passpine              |             | 🖨 172.16.102.00     | ¥ 02027x24555                     | 10 Statement 2020, 20 St  | E familia la P |
|                       | Encarcement 25 M      |             |                     |                                   |                           |                |

Figura 25. Completando la información de la reserva (30 de noviembre de 2023) elaboración propia.

# 3.1.1. DNS SERVER Y CONTROLADOR DE DOMINIO

Para habilitarlo, lo realizamos por la opción Sistema / luego DNS.

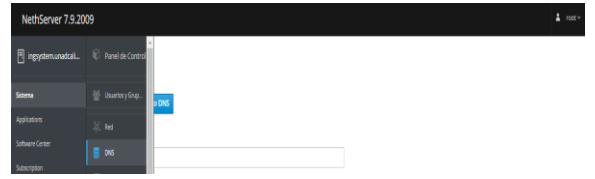

Figura 26.. Nuevo DNS (30 de noviembre de 2023) elaboración propia.

Debemos colocar Nombre de Host, Dirección Ip descripción le damos guardar.

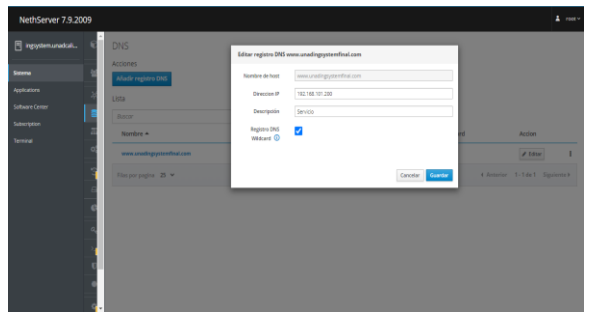

Figura 27. Configuración final DNS (30 de noviembre de 2023) elaboración propia.

Es necesario destacar que estas solicitudes solo serán visibles para clientes locales y únicamente podrán ser visualizadas por equipos dentro de la red LAN. En nuestro intento de acceso desde un equipo Ubuntu ubicado fuera de la LAN, nos encontramos con un mensaje de error en el navegador que indica la falta de reconocimiento del dominio.

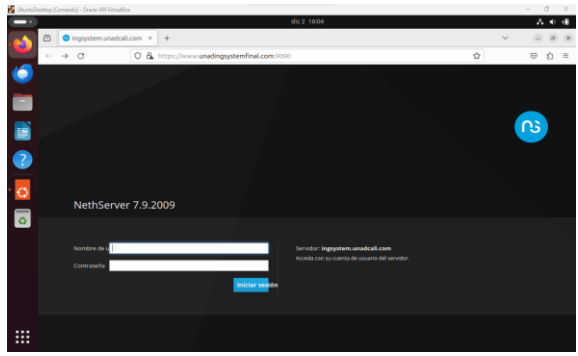

Figura 28. Verificando funcionamiento del DNS (30 de noviembre de 2023) elaboración propia.

| 🚪 Uburtı.Desktop ( | Corriendo] - Oracle VM VirtualBox | £13,1607                                      |   | - 0 | X   |
|--------------------|-----------------------------------|-----------------------------------------------|---|-----|-----|
| ē 💦                | 😑 ingsystem.unadcali.             | 01.2 1997                                     | ~ |     | 0 X |
| ÷                  | → C                               | O & https://www.unadingsystemfinal.com/9090 ☆ |   | 0   | ර ≡ |
| 0                  |                                   |                                               |   |     |     |

Figura 29. Verificando funcionamiento Link del DNS (30 de noviembre de 2023) elaboración propia.

# 3.2. TEMÁTICA 2 PROXY

Se ingresa al módulo software center para instalar el proxy web.

| 🚰 destock [Corriendo] - Oracl | le VM VirtualBox                                      |                                                                                        | - 🗆 X                                 |
|-------------------------------|-------------------------------------------------------|----------------------------------------------------------------------------------------|---------------------------------------|
| Archivo Máquina Ve            | r Entrada Dispositivos Ayuda                          |                                                                                        |                                       |
| Actividades 👘 Navegador web   | a Firefax                                             | 2 de dic 15:48                                                                         | A 40 4                                |
| 🖌 🔹 🔍 Centro de Softwa        | are-sa: × +                                           |                                                                                        | v                                     |
|                               | ○ 🗛 🕶 https://192.168.1.1:9090/nethser                | ver#/software-center                                                                   | රූ ල රූ =                             |
| NethServer 7.9.2              | 009                                                   |                                                                                        | 1 root                                |
| save.local.com                | ٥                                                     | 0                                                                                      | 0                                     |
| Sistema                       | Compatibilitat can LIPS                               | ValR DBY                                                                               | Filtroweb                             |
| Applications Software Center  | Administración de UPS y configuración de<br>monitoreo | Interfaz de usuario FreePIIX para configuración<br>y administración de Asterisk (PBII) | Contenido web Squid y filtro de virus |
| Subscription                  | ٥                                                     | ٥                                                                                      | ٥                                     |
|                               | Alojamiento web                                       | Proxy web 🛃                                                                            | WebTop 5 Software Colaborativo        |
| ۵                             | ٥                                                     | ٥                                                                                      | ٥                                     |
|                               | phpVirtualBox-5.2                                     |                                                                                        |                                       |
|                               | ٥                                                     |                                                                                        |                                       |
|                               |                                                       |                                                                                        |                                       |

Figura 30. Instalación del proxy en software center.

Se confirma que la aplicación quede instalada:

| 🛃 des   | stock [Corriendo] - Oracle        | VM VirtualB  | DX                    |                                     |                                   |              |                        | $\times$ |
|---------|-----------------------------------|--------------|-----------------------|-------------------------------------|-----------------------------------|--------------|------------------------|----------|
| Archi   | ivo Máquina Ver                   | Entrada      | Dispositivos          | Ayuda                               |                                   |              |                        |          |
| Activid | ades 🛛 🗐 Navegador web            | Firefax      |                       | 2 de dic 15:58                      |                                   |              | A •                    | 0.0      |
|         | Aplicaciones - sav                | e.local.c× + |                       |                                     |                                   |              |                        | Ø (8     |
|         | $\leftarrow \rightarrow \ \sigma$ | 0 🗛 👓        | https://192.168.1.1:9 | 090/nethserver#/applications        |                                   | \$           | © ₹                    | ) =      |
| ١       | NethServer 7.9.20                 | 109          |                       |                                     |                                   |              | -                      | root -   |
|         |                                   | Aplicaci     | ones                  |                                     |                                   |              |                        |          |
|         |                                   | Buscor       |                       |                                     |                                   |              | Refr                   | escar    |
|         | Applications                      | Logo         | Nombre 📤              | Descripción                         |                                   | Versión      | Accion                 |          |
|         | Software Center                   | 0            | Web Proxy & Filter    | Configuration for Squid caching web | proxy                             | 1.14.2       | ⊲t Ajustes             | 1        |
|         |                                   | •            | Web server            | Web server configuration with named | l virtual hosts and reverse proxy | 3.12.3       | O <sup>®</sup> Ajustes | ÷        |
| *       |                                   | Filas por p  | agina 25 ~            |                                     |                                   | Anterior 1-3 | de 2 Siguient          | e Þ      |
| ?       |                                   |              |                       |                                     |                                   |              |                        |          |
|         |                                   |              |                       |                                     |                                   |              |                        |          |
|         |                                   |              |                       |                                     |                                   |              |                        |          |
|         |                                   |              |                       |                                     |                                   |              |                        |          |
|         |                                   |              |                       |                                     |                                   |              |                        |          |
|         |                                   |              |                       |                                     |                                   |              |                        |          |
|         |                                   |              |                       |                                     |                                   |              |                        |          |
|         |                                   |              |                       |                                     |                                   |              |                        |          |
|         |                                   |              |                       |                                     | n 🖅 💉 📖 🥅 🖅 🗙                     | 🖥 🐼 💶 стр    | DERECH                 | <b>\</b> |

Figura 31. Confirmación de aplicación instalada.

Se inicia la configuración del proxy

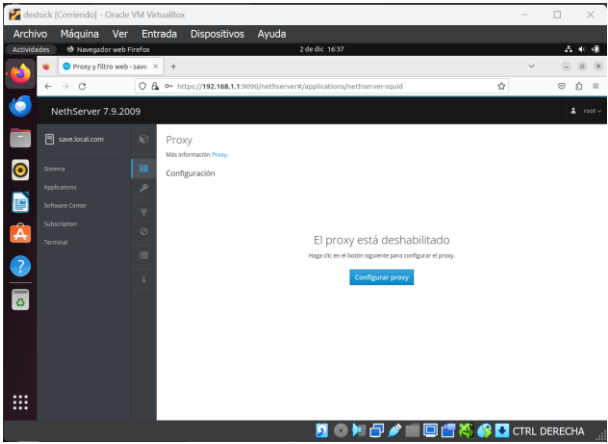

Figura 32. Configuración inicial proxy.

Se ajustan los parámetros con los que operara el proxy.

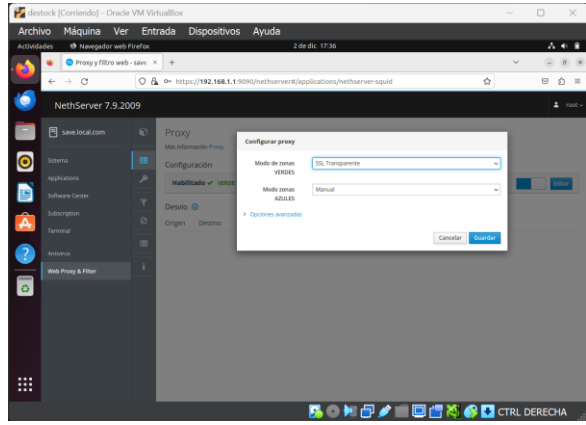

Figura 33. Parametrización inicial proxy.

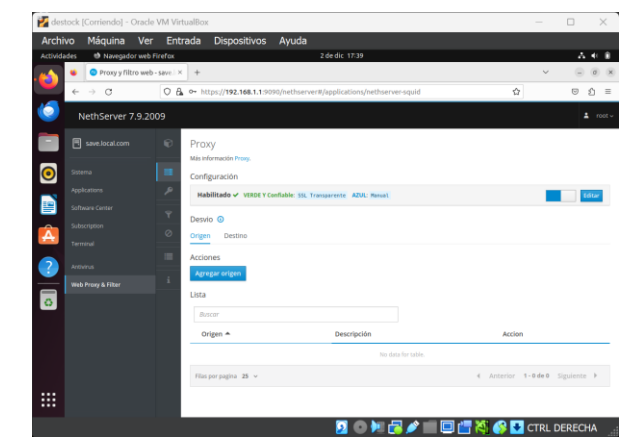

Figura 34. Proxy inicializado.

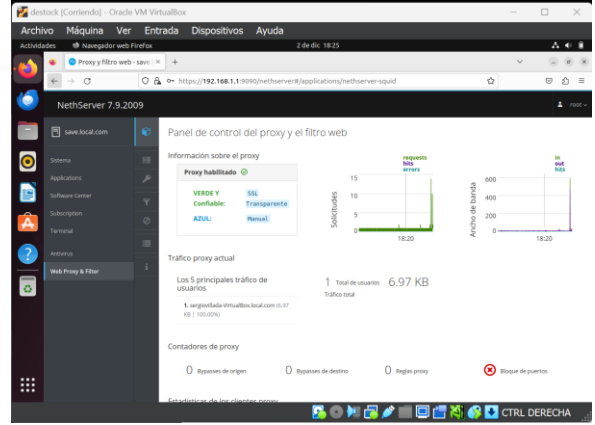

Figura 35. Tablero de control operando proxy.

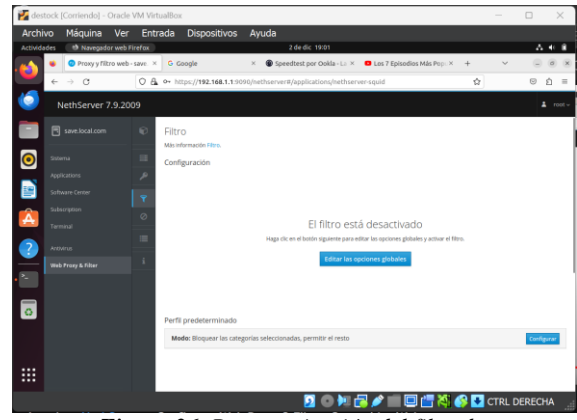

Figura 36. Parametrización del filtrado.

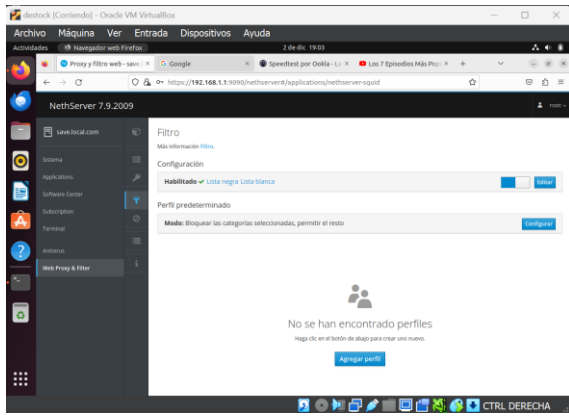

Figura 37. filtro inicializado.

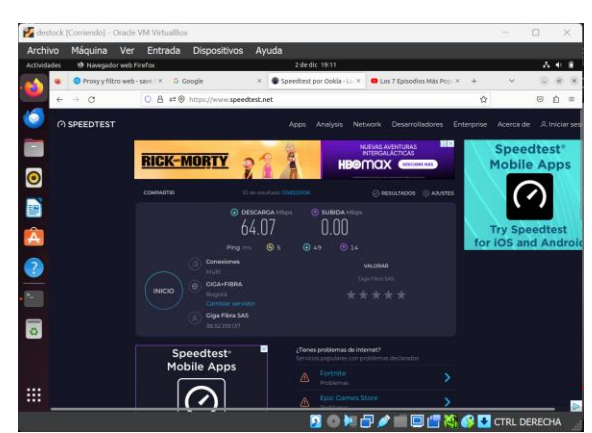

Figura 38. Prueba de acceso por proxy sin reglas.

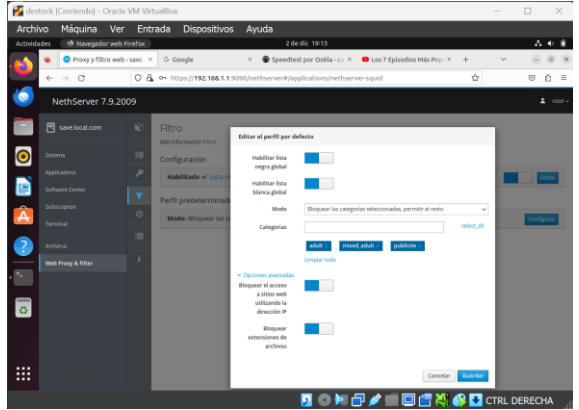

Figura 39. Configuración de acceso por proxy con reglas.

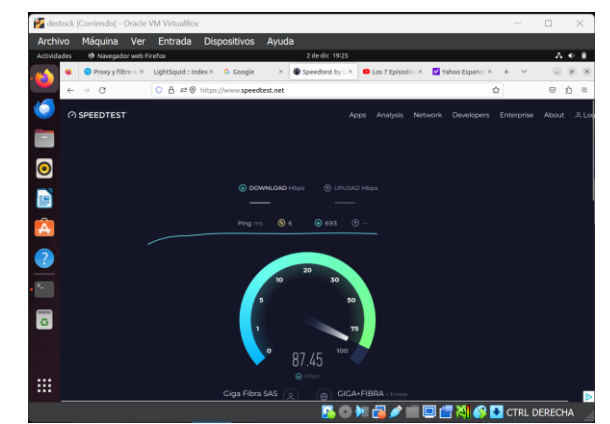

Figura 40. Prueba de acceso por proxy con reglas.

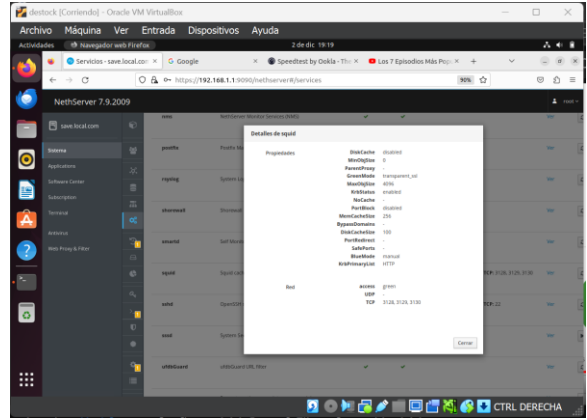

Figura 41. Confirmación de servicios y puertos operando.

| Activided | io Maquina Ve<br>les ® Navegador we | er Entrada Dispositivos Ayuda<br>bifirefox 2 de dic 19:27                                                                                                    |                    |              |      |
|-----------|-------------------------------------|----------------------------------------------------------------------------------------------------|--------------------|--------------|------|
| -         | 😆 💿 Proxy y filtro 🗤                | × UghtSquid : Index × G Google × 😨 Speedtest by 🛛 × 🖬 Los 7 Episodio: × 🕎 Yahoo Español                                                                                                    | × + ×              |              | ø    |
| <u> </u>  | e → C                               | O A ↔ https://192.168.1.1:0090/nethserver#/applications/hethserver-squid 90%                                                                                                    | ŵ                  | Θ            | ŝ    |
| 6         | NethServer 7.9.200                  | 99                                                                                                    |                    |              | 1 10 |
|           |                                     | © Logs                                                                                                    |                    |              |      |
|           |                                     | /var/tog/squid/accessing v ► Seguir                                                                                                    |                    |              |      |
| 0         |                                     | Rite Repop                                                                                                    |                    |              |      |
| •         |                                     | 24 UNIC 2 UNICEDIM AND LEARNER UNCOME LEAR THE UNCOME LEAR OF UNCOMENTATION COMMENT ON ANTICIDED CONTRACT MANAGEMENT AND AND AND AND AND AND AND AND AND AND                                                                        | 48.104             |              |      |
|           |                                     | [Sart Dec 2 19:26-22 2023] 229468 192.568.1.37 TOP TUNKL/200 6224 CONNECT percyahor.com:443 - 04052044, 057/66.218.87.15                                                                                                    |                    |              |      |
|           |                                     | [591 091; 2: 19:26-23 2023] 196299 [20:361.137 100;0002200 0: 000001 32: 132-0004 - 8020[0002<br>[591 091; 2: 19:26-23 2023] 196280 192.368.1.37 129_T0A0L/200 0240 0:0000CT (2:00.pdga:pdfao.con.403 - 8030204L_05T/52.4           | .33.45 -           |              |      |
| <u>_</u>  |                                     | [54] Dec. 2. 19:26-27.2023] 170075 192.108.1.37 Tel: NOR-200 9 CONNECT 192.178.56.35:443 - 9228, MRE/-<br>ISat Dec. 2. 19:26-27.2023] 120070 192.168.1.37 TCP TANKL/200 939 (2006CT samcascale.com.cs.cd43 - 9850TMM, DST/192.178.5 | 8.35               |              |      |
| <b>A</b>  |                                     | [5+1 Dec 2 19:20:27 2023] 170440 192.568.1.37 THC.WOME/200 0 COMMECT 142.251.35.228:443 - HIBM.MOME/                                                                                                    |                    |              |      |
|           |                                     | [Sat Dec 2 19:20:27 2023] 25043 202.088.1.37 TeC NOMEL/200 029 COMPET Max.googletagorvices.com/443 - DELEDML_DEV/1<br>[Sat Dec 2 19:20:33 2023] 27045 192.088.1.37 TeC NOME/200 0 COMPET 142.251.35.228:443 - HER NOME/             | 47.251.25.226 -    |              |      |
|           |                                     | [Set Dec 2 19:26:33 2023] 170803 192.568.1.37 TCP_TANNEL/200 939 CBMBCT wav.googletaguervices.cm:443 - 08252044_E57/1                                                                                                    | 42.251.35.226 -    |              |      |
|           |                                     | [Set Dec 3 19:26:33 2023] 170854 192.568.1.37 TOP TUNEL/200 929 CBBECT Max.googletagmmager.cm:443 - 0825384.057/19                                                                                                    | 2.178.58.72 -      |              |      |
|           |                                     | [Sat Dec 2 19:20:33 2023] 170857 292.308.1.37 TAG (MOR/200 0 COMPLT 351.101.138.229:443 - MOR NOR/<br>Sat Dec 2 10:20:33 20331 170817 100.308.1.37 TCP TANUL/200 202 COMPLT 3.cmmt.ret.001 - ORICOND. D07/131.301.330 214           |                    |              |      |
| -         |                                     | (Sot Dec 2 19:26:35 2023) 170399 192.168.1.37 Ta6_WAE/280 8 COMECT 3.230.46.187(443 - HOER_WAE/-                                                                                                    |                    |              |      |
|           |                                     | [Sat Dec. 2 19:26:36 2023] 22036 192.568.1.37 TOP TUNNEL/200 2400 CDNNECT gurgle.spectrest.ret:440 - 0426204L 051/3.200<br>[Sat Dec. 2 19:26:36 2023] 22039 192.568.1.37 Top NVMF/200 8 CDNNECT 3.212.25.351:463 - HOFR NUME/.      | .46.167 -          |              |      |
|           |                                     | [Svt Dec 2 19:26:35 2023] 176896 192.568.1.37 TOP_TANUL/268 932 CBMECT (opper.zdb.iet:443 - 88262046_867/3.212.25.15                                                                                                    | a .                |              |      |
| 0         |                                     | [5at Dec 2 19:28:35 2023] 124 192.088.1.37 186 WOR2/38 8 COMPECT 202.213.35.46:443 - HER_MOR2/<br>[5at Dec 2 19:28:35 2023] 185 192.088.1.37 186 WOR2/38 8 COMPECT metrics.uburts.cm:443 - HER_MOR2/                                |                    |              |      |
| -         |                                     | [5+1 Dec. 2 19:27:29 2023] 224415 192.268.1.37 THC.WORE/289 8 COMPECT 151.101.2.219:443 - HER.MORE/                                                                                                    |                    |              |      |
|           |                                     | [541 Dec 2 19:27:21 2023] 712 192.088.1.37 TeG NORE/200 0 CORECT 3.23.58.72:443 - H228 MRE/                                                                                                    |                    |              |      |
|           |                                     | [Set Dec 2 19:27:21 2023] 710 192.568.1.37 TCP TUNNEL/200 4284 CONNECT secure-us.immeridatiks.com:443 - HER_BIRECT/                                                                                                    | 2666:58:0:8063::1  | 13 -         |      |
|           |                                     | [Set Dec 2 19:27:21 2023] 39 102.568.1.37 102 H155/280 257 627 http://detectportal.firefac.com/uscoss.txt? - 68257                                                                                                    | BAL 057/34.107.221 | 1.82 text/pl | lain |
|           |                                     |                                                                                                    |                    |              |      |

Figura 42. Log de registro.

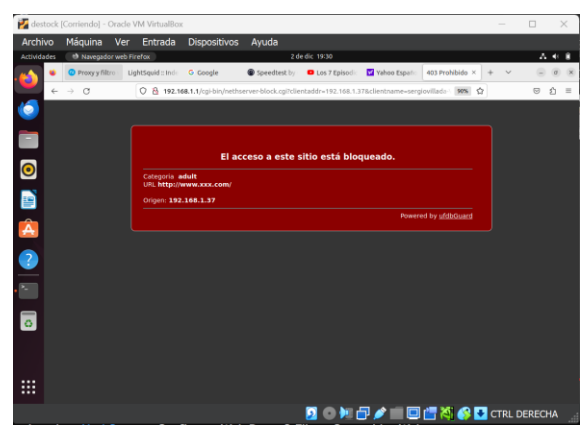

Figura 43. Prueba de bloqueo.

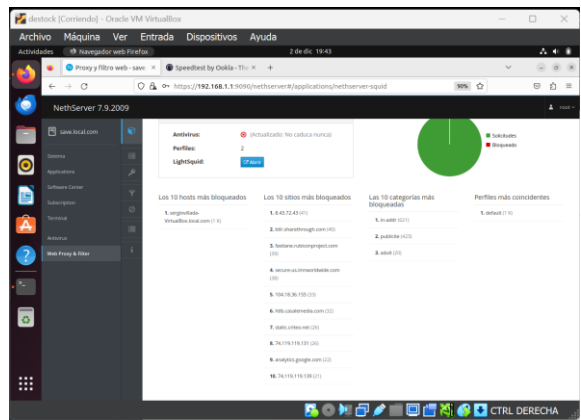

Figura 44. Estadísticas de uso.

# 3.3. TEMÁTICA 3 CORTAFUEGOS

Iniciamos con la instalación del Nethserver.

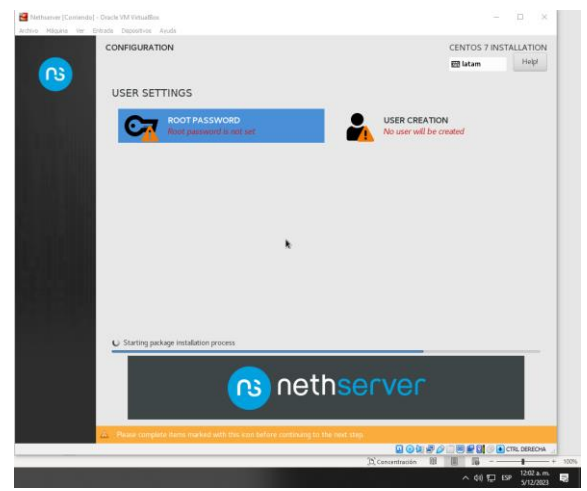

Figura 45. Proceso de instalación.

Terminada la actualización de paquetes de nethserver, reiniciamos la máquina, ya que lo más seguro es que en esta actualización se haya instalado un nuevo kernel con el cual el sistema va a ser más estable y tendrá nuevas funcionalidades.

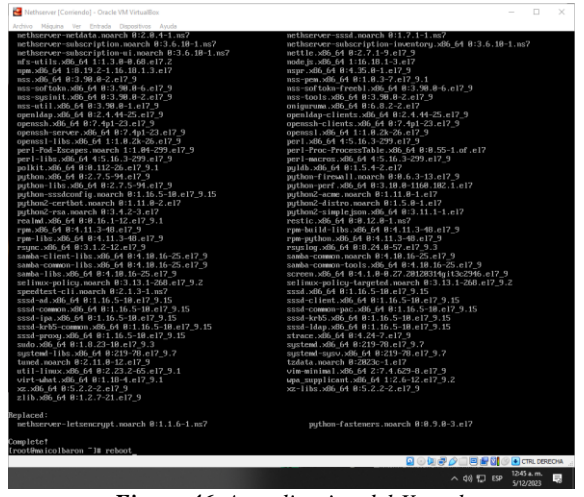

Figura 46. Actualizacion del Kernel.

Esperamos que reinicie y nos logueamos nuevamente con el usuario root. Comprobamos nuevamente que tengamos internet.

| <pre>Number with a new field of the state of the state of</pre>                | Rethserver [Coniendo] - Oracle VM VirtualBox                                                                                                    |            | ×    |
|----------------------------------------------------------------------------------------------------|----------------------------------------------------------------------------------------------------|------------|------|
| <pre>https://www.science.org/limit/science/science/sci</pre>                | Archivo Máquina Ver Entrada Dispositivos Ayuda                                                                                                    |            |      |
| <pre>minimum light: mot first 5 M 0215 m tight</pre>                                                                                                    | NetNServer release 7.9.2889 (final)<br>Kernel 3.18.8-1168.182.1.el7.x06_64 om an x06_64                                                                                                    |            |      |
| <pre>intermediate in the full starting is the same starting is the starting is the starting is</pre>                | maicolbaron login: root<br>Password:<br>Last login: Twe Dec 5 00:23:15 on ttul                                                                                                    |            |      |
| The is a settlement matualitation.<br>By the issue of the intervent of an equation of the intervent of the intervent of the int                    | Welcome to NethServer ***********                                                                                                    |            |      |
| <pre>bite stilling configure time (time, the marks)</pre>                                                                                                    | This is a MethServer installation.                                                                                                    |            |      |
| <pre>bits::::::::::::::::::::::::::::::::::::</pre>                                                                                                    | Before editing configuration files, be aware<br>of the automotic events and templates system.                                                                                                    |            |      |
| (i) Dist<br>(ii) Dist<br>to gritby assign a tempory. If edirects<br>(resultmentionlawner "1# ping propin.com<br>(Fig. Spopi con: (Ed. 20.9), 70.3) (Stort My July et al. 8).<br>(Fig. Spopi con: (Ed. 20.9), 70.3) (Stort My July et al. 8).<br>(Fig. Spopi con: (Ed. 20.9), 70.3) (Stort My July et al. 8).<br>(Fig. Spopi con: (Fig. 20.9), 70.3) (Stort My July et al. 8).<br>(Fig. Spopi con: (Fig. 20.9), 70.3) (Stort My July et al. 8).<br>(Fig. Spopi con: (Fig. 20.9), 70.3) (Stort My July et al. 8).<br>(Fig. Spopi con: (Fig. 20.9), 70.3) (Stort My July et al. 8).<br>(Fig. Spopi con: (Fig. 20.9), 70.3) (Stort My July et al. 8).<br>(Fig. 20.9) (Fig. 20.9) (Fig. 20.9 | http://docs.nethserver.org                                                                                                    |            |      |
| (1) Hind<br>In case of returns treadles, run the "returns-recovery" command<br>to galaxy assign a tapporary IP advectory<br>Forthermolowers "In page pages, the IP of the IP of the                   |                                                                                                    |            |      |
| <pre>(notBenicolBaron "14 ping progle.com<br/>Ping pople con (26.2.9.8.77) 302 00101 bits of dist.<br/>04 bytes (rom bogDEsite-in-if-it_icBord) bits of dist.<br/>05 bytes (rom bogDEsite-in-if-it_icBord) and (16.2.9.8.77,77): (con_yengl: (11-116) time:12.5 m<br/>04 bytes (rom bogDEsite-in-if-it_icBord) and (16.2.9.8.77,77): (con_yengl: (11-116) time:12.5 m<br/>04 bytes (rom bogDEsite-in-if-it_icBord) and (16.2.9.8.77,77): (con_yengl: (11-116) time:12.5 m<br/>04 bytes (rom bogDEsite-in-if-it_icBord) and (16.2.9.8.77,77): (con_yengl: (11-116) time:12.5 m<br/>04 bytes (rom bogDEsite-in-if-it_icBord) and (16.2.9.8.77,77): (con_yengl: (11-116) time:12.5 m<br/>04 bytes (rom bogDEsite-in-if-it_icBord) and (16.2.9.8.77,77): (con_yengl: (11-116) time:12.5 m<br/>04 bytes (rom bogDEsite-in-if-it_icBord) and (16.2.9.8.77,77): (con_yengl: (11-116) time:12.5 m<br/>04 bytes (rom bogDEsite-in-if-it_icBord) and (16.2.9.8.77,77): (con_yengl: (11-116) time:12.5 m<br/>04 bytes (rom bogDEsite-in-if-it_icBord) and (16.2.9.8.77,77): (con_yengl: (11-116) time:12.5 m<br/>04 bytes (rom bogDEsite-in-if-it_icBord) and (16.2.9.8.77,77): (con_yengl: (11-116) time:12.5 m<br/>04 bytes (rom bogDEsite-in-if-it_icBord) and (16.2.9.8.77,77): (con_yengl: (11-116) time:12.5 m<br/>04 bytes (rom bogDEsite-in-if-it_icBord) and (16.2.9.8.77,77): (con_yengl: (11-116) time:12.5 m<br/>04 bytes (rom bogDEsite-in-if-it_icBord) and (16.2.9.8.77,77): (con_yengl: (11-116) time:12.5 m<br/>04 bytes (rom bogDEsite-in-if-it_icBord) and (16.2.9.8.77,78):<br/>(row the icO) here " h_= "</pre>                                                                                                    | (1) Hint.<br>In case of metaark troubles, run the "metaark-recovery" command<br>to quickly assign a temporary IP address                                                                                                    |            |      |
|                                                                                                    | $ \begin{array}{c} \mbox{fract} matching large - 1 & \mbox{fract} matching large - 1 & \mbox{fract} matching large - 1 $ |            |      |
|                                                                                                    | google.com ping statistics<br>6 packets transmitted, 6 received, 8: packet loss, time 5009ms<br>rtt min/aug/max/mdev = 9.456/12.604/16.420/2.073 ms<br>(rootBmicO) baron 71m                                                                                                    |            |      |
|                                                                                                    |                                                                                                    |            |      |
| · · · · · · · · · · · · · · · · · · ·                                                                                                    |                                                                                                    |            |      |
|                                                                                                    |                                                                                                    |            |      |
|                                                                                                    |                                                                                                    |            |      |
| · · · · · · · · · · · · · · · · · · ·                                                                                                    |                                                                                                    |            |      |
| - 44 FT FT 124 A.M.                                                                                                    |                                                                                                    |            | ECHA |
|                                                                                                    |                                                                                                    | 12/43 a.m. |      |

Figura 47. Acceso a internet.

Abrimos una de las terminales que vamos a utilizar, para ello configuramos la dirección IP de la siguiente manera.

| Actividades | Configuración                           |   |              | 6 de dic 0                       | 2:50                                           |          |
|-------------|-----------------------------------------|---|--------------|----------------------------------|------------------------------------------------|----------|
| -           | Configuración                           | Ξ |              |                                  | Red                                            |          |
| e           |                                         |   |              |                                  |                                                |          |
| <b>0</b> 8  | Bluetooth                               |   |              | Cableado                         |                                                |          |
|             | Fondo de escritorio                     |   | Cancelar     | Cablead                          | la                                             | Aplicar  |
|             | Apariencia                              | E | Detalles Ide | ntidad IPv4 IPv6                 | Seguridad                                      |          |
| 4 д         | Notificaciones                          |   | Método IPv4  | O Automático (DHCP)              | 🔾 Sólo enla                                    | ce local |
| 2 0         | Buscar                                  |   |              | O Manual<br>Compartida con otros | <ul> <li>Desactiva</li> <li>equipos</li> </ul> | ۲        |
| <b>_</b> •  | Multitarea                              |   |              |                                  |                                                |          |
| ۰ ا         | Aplicaciones                            | > | Directiones  | Máscara de red                   | Puerta de enlace                               |          |
|             | Privacidad                              |   | 192.168.10.1 | 255.255.255.0                    | 192.168.10.254                                 | ٥        |
|             | , ,,,,,,,,,,,,,,,,,,,,,,,,,,,,,,,,,,,,, |   |              |                                  |                                                | 1        |
| _           | Cuentas en línea                        |   |              |                                  |                                                |          |
|             | Compartir                               |   | DNS          |                                  | Automáti                                       | co 🌕     |

Figura 48. Configuracion IP terminal.

Después de esto validamos las direcciones IP con el siguiente comando.

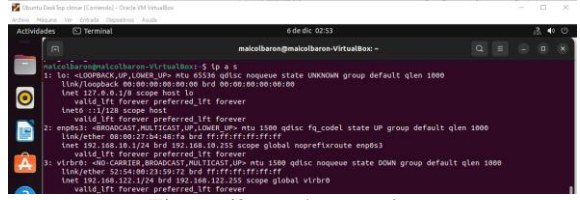

Figura 49. Verificacion de IP.

Revisamos la puerta de enlace con el siguiente comando.

| Ubuntu DeskTop clonar [Corriendo] - Oracle 1                                                                                                    | VM VirtualBox                                                                                                    |
|----------------------------------------------------------------------------------------------------|----------------------------------------------------------------------------------------------------|
| Actividades 🗈 Terminal                                                                                                    | 6 de dic 02:54                                                                                                    |
| A                                                                                                    | maicolbaron@maicolbaron-VirtualBox: ~                                                                                                    |
| <ul> <li>maicolbaron@maicolbaro<br/>default via 192.168.16<br/>169.254.0.0/16 dev vir<br/>192.168.10.0/24 dev er<br/>192.168.122.0/24 dev vir</li> </ul> | on-VirtualBox <sup>7</sup> .5 (p route)<br>2.254 dev engols proto static metric 20100<br>rbr0 scope link metric 1000 linkdown<br>np053 proto kernel scope link src 192.168.10.1 metric 100<br>virbr0 proto kernel scope link src 192.168.122.1 linkdown |
|                                                                                                    |                                                                                                    |

Podemos hacer ping a la dirección IP de la puerta de enlace para verificar que tenemos conexión con el servidor.

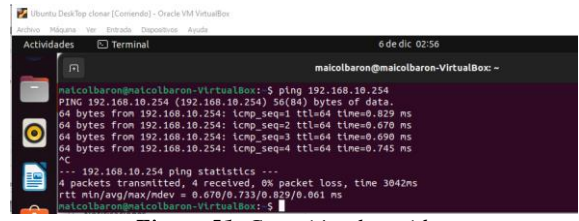

Figura 51. Conexión al servidor.

Abrimos un browser y ponemos la dirección IP a ver con el puerto 9090, damos permisos ya que nos arroja que el sitio no es seguro y finalmente nos carga la interfaz donde ingresaremos el usuario root y la contraseña asignada anteriormente.

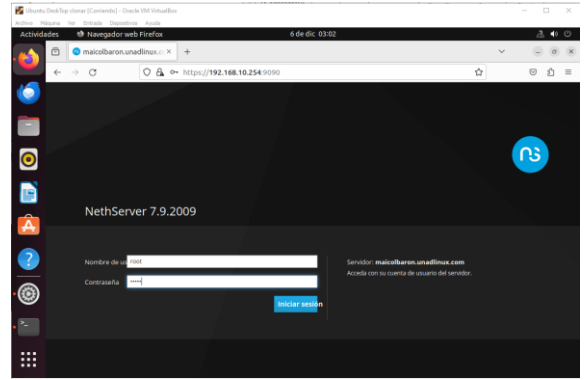

Figura 52. Browser – Interfaz

Ubicamos la pestaña de la configuración de red de nuestro equipo. Allí observaremos las tarjetas configuradas inicialmente.

| 6 → Ø @Nexts<br>E Aplantana @ Natura                              | n hanna 🛛 🖉 hange fermanis                                                                                                    | atharien Carbook           | 🖉 Gräftik System Seat.  | 🔒 Linus Professional L.               | Ø Mpc/waterial | - C 1096 | D Fejore | D 89750747- | D Articular | -  | C Resta | ÷   | 0 0 I N      | ••            |
|-------------------------------------------------------------------|----------------------------------------------------------------------------------------------------|----------------------------|-------------------------|---------------------------------------|----------------|----------|----------|-------------|-------------|----|---------|-----|--------------|---------------|
| NethServer 7.9.20                                                 | 109                                                                                                    |                            |                         |                                       |                |          |          |             |             |    |         |     |              | 4             |
| E nacabarosurad<br>Name<br>Agéneters<br>Lobuse Deser<br>Notespare | PavidrCarbol     Desreptop     Pol     Oscorpiop     Pol     Oscorpiop     Oscorpiop     Oscorpiop     Oscorpiop     Oscorpiop     Oscorpiop     Oscorpiop | pen .                      | ]                       | na Seder<br>20<br>20<br>2013 Set      | 241            | 219      | 21       |             | - haveg     | 20 | 11/1    | 180 | 21           |               |
|                                                                   | 0) Seneral<br>D Capa Arrayoni, 1<br>Atmanumente<br>D Uni del dece                                                                                          |                            | CO<br>MARK IN           | C 182,168,5,5104                      |                |          |          | ¥ ur        |             |    |         |     | B Moraclin d | Configurate 1 |
|                                                                   | S. Sectors<br>S. Sectors L                                                                                                    | ichell                     | No. 10                  | R THE MAKE TARDA (THIS)<br>THE MAKE T | 4              |          |          | ¥ ur        |             |    |         |     |              | Certigene     |
|                                                                   | C April C                                                                                                    | 17.h                       | CO<br>MAS IN            | 10 <mark>111.168.6.9</mark> 24<br>15  |                |          |          | ¥ ur        |             |    |         |     |              | Configurate   |
|                                                                   | j Anna de                                                                                                    | 17.8847.287829604964114796 | 10153a hadhamanindaa ko | off industry.                         |                |          |          |             |             |    |         |     |              |               |
| # 🗄 😑 🗖                                                           | 4 4 9 9                                                                                                    | 8 🚨 🗹 (                    | 0 4 1 🚺                 | 1 V V                                 |                |          |          |             |             |    |         |     | ~ 41 € 19    | 313961        |

Figura 53. Red

Inicialmente vamos a configurar la red de internet que se representa con el color rojo WAN, para esto damos en el botón configurar de la red a modificar.

| 1  | 🛃 Ubuntu  | DeskTop clonar (Corriendo) - Oracle | VM VirtualBox |                                                       |                         | - 🗆 X                     |
|----|-----------|-------------------------------------|---------------|-------------------------------------------------------|-------------------------|---------------------------|
| k  | Archivo H | áquina Ver Entrada Dispositivos     | Ayuda         |                                                       |                         |                           |
| 1  | Activida  | ades 🔮 Navegador web                | Firefax       | 6 de dic 21:15                                        |                         | 3 O D                     |
|    | 6         | Red - maicolbaro                    | nunadli × +   |                                                       |                         | <ul> <li>a a s</li> </ul> |
| ł  | -         | ← → C                               | O 🗛 🕶 https;  | /192.168.10.254:9090/nethserver#/network              | 落 12                    | ල බු 🗉                    |
|    | ٢         | NethServer 7.9.20                   | 009           |                                                       |                         |                           |
|    |           | maicolbaron.unadi                   | Añad          | o 21:11 21:12 21:13                                   | 21:14 21:15 21:11 21:12 | 21/13 21/14 21/15         |
|    | 0         |                                     | Lista         | rde)                                                  | @ Inform                | sación de enrutado        |
|    |           |                                     | •             | enp0s8<br>08:00:27:59:c8:52                           |                         | • Configurar              |
|    | Â         |                                     | 표<br>00       | CIDR 192.168.10.254/24                                |                         |                           |
| 1  | ?         |                                     | WAN (r        | ()<br>()                                              |                         |                           |
|    |           |                                     |               | enp0s3                                                |                         | • Configurar              |
|    |           |                                     | a.,           | CIDR 192.168.0.20/24<br>SGW 192.168.0.254<br>Más info |                         |                           |
| 1  |           |                                     |               | ₩ UP                                                  |                         |                           |
| .0 |           |                                     |               |                                                       |                         | CTRL DERECHA              |

Figura 54. Configuración WAN

Configurar en modo estático y configuramos la IP y la puerta de enlace de la siguiente manera.

| ctividades        | Navegador web Red - maicolbaroi | Firefox<br>nunadl/× | +                                                                           | 6 de dic 21:15                                            |          |   |          | v          | <u>a</u> •    |
|-------------------|---------------------------------|---------------------|-----------------------------------------------------------------------------|-----------------------------------------------------------|----------|---|----------|------------|---------------|
| ÷                 | → C                             | 0 & •               | https://192.168.10.254:9090                                                 | /nethserver#/ne                                           | rtwork   |   |          | <b>私</b> ☆ | 0 Ś           |
| <u>م (</u>        | ethServer 7.9.20                | 009                 |                                                                             |                                                           |          |   |          |            | <b>1</b> 0    |
| Siste             |                                 | ବ<br>କ              | Rol                                                                         |                                                           |          |   |          | Configurar |               |
| Appl<br>Softs     |                                 | *                   | -3<br>Ethe                                                                  | .lçr.<br>Ethernet                                         |          |   |          |            |               |
| олоз<br>Тепт<br>2 |                                 | 14<br>8<br>9        | Protocolo de arranque<br>Direction IP<br>Mascara de Red<br>Puerta de Enlace | O Servi<br>192.168.0.20<br>255.255.255.0<br>192.168.0.254 | dor DHCP | ۲ | Estático |            |               |
|                   |                                 | الله مع<br>مع<br>کو | Etiqueta (opcional)                                                         |                                                           |          |   | Gance    | far c Volv | er Confinurat |

Figura 55. Modo estático.

Cambiamos en el Shell seguro el puerto de TCP como se muestra en la imagen.

| 🛃 Ubuntu                | DeskTop clonar (Contendo) - Oracle 1 | VM VitualBo      |                              |                         |   |       | - 0 ×  |
|-------------------------|--------------------------------------|------------------|------------------------------|-------------------------|---|-------|--------|
| Activida                | ades 🛛 🕸 Navegador web F             | Firefox          |                              | 6 de dic 21:20          |   |       | 3 to O |
| <b>6</b>                | 🗇 🙁 Shell Seguro - SSH               | - maic: ×        | +                            |                         |   | ~     | - 0 ×  |
|                         | $\leftarrow \rightarrow O$           | 08.1             | tps://192.168.10.2           | 54:9090/nethserver#/ssh |   | - 私 公 | © එ ≡  |
| ٢                       | NethServer 7.9.20                    | 09               |                              |                         |   |       |        |
|                         | 🔳 maicolbaron.unadil                 | С <mark>.</mark> | Shell Seguro                 | - SSH                   |   |       |        |
| $\overline{\mathbf{o}}$ |                                      | *                | Estadística                  |                         |   |       |        |
|                         |                                      | .¥.              | Conexiones                   | O Pares                 |   |       |        |
|                         |                                      | 8                | Configuración                |                         |   |       |        |
| Â                       |                                      | 75               | Puerto TCP                   | 10217                   | 0 |       |        |
|                         |                                      | 00               | Disable weak<br>ciphers      | M                       |   |       |        |
|                         |                                      | 3                | Permitir ingreso<br>de root  | <b>v</b>                |   |       |        |
| • ~                     |                                      | <br>€            | Permitir la<br>autenticación |                         |   |       |        |
|                         |                                      | -<br>-           | con contraseña               |                         |   |       |        |
|                         |                                      | 2                |                              | Guardar                 |   |       |        |
|                         |                                      | U                |                              |                         |   |       |        |

Figura 56. Shell seguro

Nos dirigimos a los ajustes y deshabilitamos el server manager para que no se acceda al servidor WAN por temas de seguridad, de esta manera cerramos el ingreso.

| M Ubuntu<br>Ardevo M | DeskTop clonar (Corriendo) - Dracle '<br>iquina Ver Dritrada Dispositivos | VM VirtualBox<br>Ayuda            |                              |            |                            | - 0 ×              |
|----------------------|---------------------------------------------------------------------------|-----------------------------------|------------------------------|------------|----------------------------|--------------------|
| Activida             | ides 🛛 🕲 Navegador web l                                                  | Firefax                           | 6 de dic 21:25               |            |                            | 3 🐠 O              |
| 6                    | Ajustes - maicolba                                                        | ron.un:× +                        |                              |            | ~                          |                    |
|                      | $\leftarrow \rightarrow \mathbf{G}$                                       | O & https://192.168.10.2          | 54:9090/nethserver#/settings |            |                            | ල එ ≡              |
|                      | NethServer 7.9.20                                                         | 109                               |                              |            |                            |                    |
| 0                    | 🔳 maicolbaron.unadil                                                      | quién lo envía<br>(De:)           |                              |            |                            |                    |
|                      |                                                                           | Destino (Para:)                   | ₽<br>Añadir correo           | robar mail |                            |                    |
| Â                    |                                                                           | - 25                              | Guardar                      |            |                            |                    |
| ?                    |                                                                           | Server Manager<br>Conceder acceso |                              |            |                            |                    |
| -                    |                                                                           | (roja)                            | Guardar                      |            |                            |                    |
|                      |                                                                           | Archivos de even                  | itos                         |            |                            |                    |
| ٥                    |                                                                           | Rotar eventos                     | Semanal                      | 0          |                            |                    |
|                      |                                                                           | Comprimir<br>Comprimir<br>eventos |                              |            |                            |                    |
|                      |                                                                           |                                   |                              |            | 9 0 4 2 0 - E <b>F</b> 2 0 | S 💽 CTRL DERECHA 🚽 |

Figura 57. Server Manager

Finalmente nos devolvemos a la consola y verificamos que las IPs que asignamos para cada una de las tarjetas las haya tomado sin problema, adicional a esto podemos validar que tengamos internet haciendo ping nuevamente.

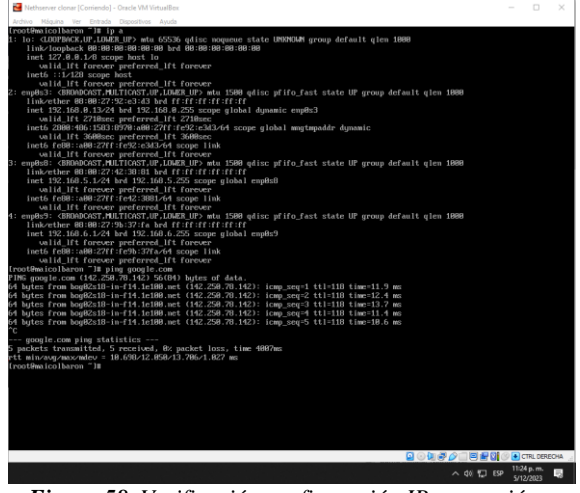

Figura 58. Verificación configuración IP y conexión a Internet.

Luego de esto nos dirigimos a 'Software Center' y seleccionemos las opciones de 'Firewall', aquí vamos a

instalar la aplicación 'Filtro Web' y 'Proxy Web', que nos los que nos van permitir la restricción de sitios o portales web de entretenimiento.

| narverlaterial. 🛛 Indep Seminatio. 🌒 171-764              |           | Elipters Text. 🙁 Linus Professional L. 🙆 Mign./Local |   | 1 6765 Co Faginer Co 89215577         | v?- 🗆 Artista 🖸     | Antes D Bankt D Group D Decemp                |      |
|-----------------------------------------------------------|-----------|------------------------------------------------------|---|---------------------------------------|---------------------|-----------------------------------------------|------|
| 2009                                                      |           |                                                      |   |                                       |                     |                                               |      |
|                                                           |           |                                                      |   |                                       |                     |                                               |      |
| Actualizaciones                                           |           |                                                      |   |                                       |                     |                                               |      |
| Actualizaciones disposibles 8 Denite                      |           |                                                      |   |                                       |                     |                                               | Ear  |
|                                                           |           |                                                      |   |                                       |                     |                                               |      |
| Aplicaciones (12 encortrada(s))                           |           |                                                      |   |                                       |                     |                                               |      |
| Recently and a second                                     |           |                                                      |   |                                       |                     | 2 ferenge 🗰 Fergerien Installades 👗 Webble    |      |
|                                                           |           |                                                      |   |                                       |                     |                                               |      |
| Dase system - 🖓 🔳                                         | NetsForge | Rimal                                                |   |                                       |                     |                                               |      |
| · Selectioner meter O Development meter                   |           |                                                      |   |                                       |                     |                                               |      |
| Redealth country                                          |           | Back Issued                                          |   | Parilyla Manual                       |                     | Page and at importing PRE                     |      |
| Carrigues and manage history                              |           | Configure network adopters and basic firewall        |   | Debais hospectoritars inserves        |                     | Rennessed collective analyting the packets pe | /red |
|                                                           |           |                                                      |   |                                       |                     |                                               |      |
|                                                           | 0         |                                                      | 0 |                                       | 0                   |                                               |      |
|                                                           |           |                                                      |   |                                       |                     |                                               |      |
| Rrewall migration tool Beta                               |           | IPsec tunnels                                        |   | Intrusion Prevention System           |                     | OperVPN                                       |      |
| Migrate ND Treval to NetSecurity E-April                  |           | State et a Visual Poura Neurona (VN) using Plac      |   | Wantar and block research saffs for m | all course and only | Cardgare remote access and stero-ster trough  | 1.00 |
|                                                           |           |                                                      |   |                                       |                     | and in the Lines                              |      |
|                                                           | ۰         |                                                      | ۰ |                                       | ۰                   |                                               |      |
|                                                           |           | 19477                                                | - | The last                              |                     |                                               | -    |
|                                                           |           | Disc O/D-self-unit Caniti and Basend                 |   | Sead web command when the             |                     | Spectracky and the provident statement        |      |
| Reverse proxy<br>Configure leader Provilege for convile   |           |                                                      |   |                                       |                     |                                               |      |
| Reverse proxy<br>Configure Apache Prosylless for converte |           |                                                      |   |                                       |                     |                                               |      |
| Reverse proxy<br>Configue leache Prospiles functionality  |           |                                                      | 0 |                                       |                     |                                               |      |

Figura 59. 'Filtro Web' y 'Proxy Web

Después de la instalación vamos a 'Applications' e ingresamos en 'Web Filter & proxy' desde ajustes.

| € → 0 (@heat               | Index.CTR 168.8   | 13000/witherverfulgeloations  |                  |                              |                                   |              |              |          |                | *          | 00 *                 | 0.01         |
|----------------------------|-------------------|-------------------------------|------------------|------------------------------|-----------------------------------|--------------|--------------|----------|----------------|------------|----------------------|--------------|
| 2 Aplicaciones Distillaria | oʻlasra. 🛿 hoqoʻl | uminutis 😨 Dh's Russon H.C. 🦞 | trate Symmittee. | Cinco Professional L.        | <ul> <li>Mpc/waterial.</li> </ul> | CI KRE CI PA | C) €9760747. | D Attoko | C Audeo C Redo | E3 Georgia | Ca Descepti          |              |
| NethGerver 7.9.20          | 09                |                               |                  |                              |                                   |              |              |          |                |            |                      | A netv       |
| 🖻 méchernanet              | Aplicaciones      |                               |                  |                              |                                   |              |              |          |                |            |                      |              |
| Source                     | <i>boor</i>       |                               |                  |                              |                                   |              |              |          |                |            |                      | Reference    |
| Applications               | Logo              | Nanbra A                      | Descripció       |                              |                                   |              |              |          | reeside        |            | NUCCION I            |              |
| Schware Const              | 0                 | Anticipat                     | Network          | entirinus using Damild       |                                   |              |              |          | 16.1           |            | <pre># Apartes</pre> |              |
| Subsergeon                 | 0                 | Mich Procy & Tilter           | Configuration    | n for Squid outting web pro  | -v                                |              |              |          | 1.142          |            | •C Agenter           |              |
| Terresi                    | •                 | Mink server                   | This second      | or figuration with named sin | rual house and receivery          | may          |              |          | 112.1          |            | € Ajanara            |              |
|                            | The propagina (   | 15 -                          |                  |                              |                                   |              |              |          |                | 4.810      | for 1-2-0-2          | Signians a   |
|                            |                   |                               |                  |                              |                                   |              |              |          |                |            |                      |              |
| 4 🗄 😑 🗖                    | 4 4 4             | 9 8 <b>9 1</b> 0              | 4 🛯 🖸            | 8 2                          |                                   |              |              |          |                | ^.,        | ≠ 0 💭 IP             | 1228 A. 1000 |

Figura 60. Applications

Vamos a ingresar a filtro y damos click en 'descargar' categorías.

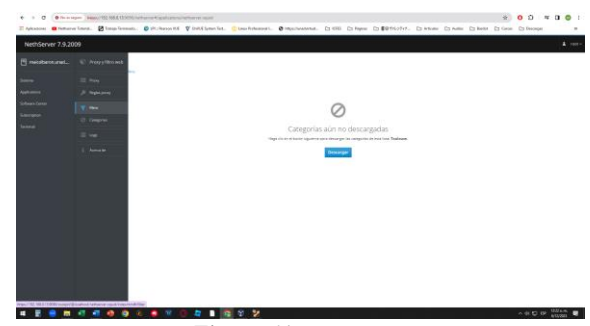

Figura 61. Categorías

Esperamos a que termine la descarga

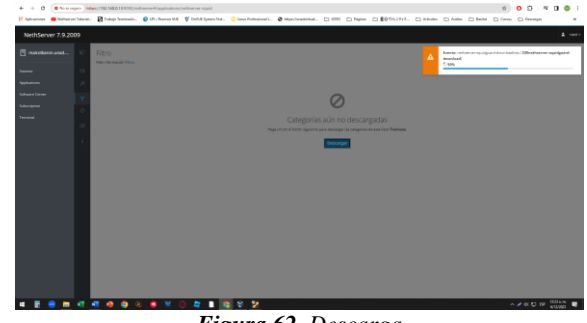

Figura 62. Descarga

Luego de esto nos va a pedir que configuremos el 'Proxy'. Dejamos todo por default 'Manual' y continuamos.

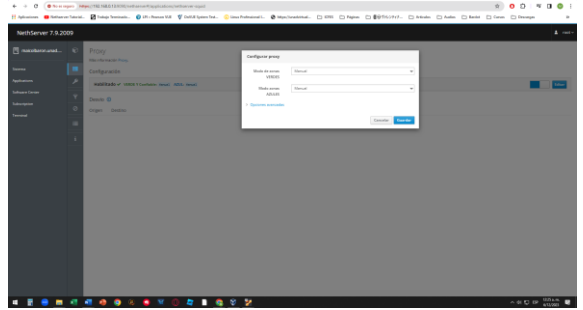

Figura 63. Proxy

Creando una categoría personalizada para el bloqueo o restricción en nuestra máquina virtual de escritorio, realizamos el ejemplo con redes sociales.

| + + 0            | · Scatager 149    | CONTRACTOR NAME OF DESCRIPTION | the same the production of | bige-wreefiel     |             |                |                      |                  |         |            |           |          |         | \$    | 0.0      | = 0         | • ;  |
|------------------|-------------------|--------------------------------|----------------------------|-------------------|-------------|----------------|----------------------|------------------|---------|------------|-----------|----------|---------|-------|----------|-------------|------|
| H Aphaniana A    | Bellan yn Taleid. | Distant Institution            | 😧 LPL - Premare V.K        | V Cull & Spring 1 | nd 😑 lima P | strained L.    | 3 March Paral Street | - ( <u>)</u> 696 | C Papen | C 89150947 | - D Atrab | - C Aala | C Resta | Canan | C Dronge |             |      |
| NethServe        | # 7.9.2009        |                                |                            |                   |             |                |                      |                  |         |            |           |          |         |       |          |             |      |
| 🗄 makabara       | unt. 0            |                                |                            |                   | ſ           | tilitar catego | ria Tadas            |                  |         |            |           |          |         |       |          |             |      |
| become:          |                   | Configuración                  |                            |                   |             | Nor            | skere Farales.       |                  |         |            |           |          |         |       |          |             |      |
| Applications     | 1                 | Linta negra : Univer           | niti Tasiasa (ibro)        |                   |             | Descrip        | 004 07.823           | 2                |         |            |           |          |         |       |          | Cont        |      |
| Suffrage Carrier | ٣                 |                                |                            |                   |             | Bandrides (and | per Popula           | advect.com       |         |            |           |          |         |       |          |             |      |
| Laboration .     | 0                 | Agreps categoria               |                            |                   |             |                |                      |                  |         |            | - 11      |          |         |       |          |             |      |
|                  |                   | Categorias persono             | Azədəs                     |                   |             |                |                      |                  |         |            |           |          |         |       |          |             |      |
|                  | 1                 | (B) Redet                      |                            |                   | • http      |                |                      |                  |         | Canolar    |           |          |         |       |          | <b>≠</b> 16 |      |
|                  |                   |                                |                            |                   |             |                |                      |                  |         |            |           |          |         |       |          |             |      |
|                  |                   |                                |                            |                   |             |                |                      |                  |         |            |           |          |         |       |          |             |      |
|                  |                   |                                |                            |                   |             |                |                      |                  |         |            |           |          |         |       |          |             |      |
|                  |                   |                                |                            |                   |             |                |                      |                  |         |            |           |          |         |       |          |             |      |
|                  |                   |                                |                            |                   |             |                |                      |                  |         |            |           |          |         |       |          |             |      |
|                  |                   |                                |                            |                   |             |                |                      |                  |         |            |           |          |         |       |          |             |      |
|                  |                   |                                |                            |                   |             |                |                      |                  |         |            |           |          |         |       |          |             |      |
|                  |                   |                                |                            |                   |             |                |                      |                  |         |            |           |          |         |       |          |             |      |
|                  |                   |                                |                            |                   |             |                |                      |                  |         |            |           |          |         |       |          |             |      |
|                  |                   |                                |                            |                   |             |                |                      |                  |         |            |           |          |         |       |          |             |      |
|                  |                   |                                |                            |                   |             |                |                      |                  |         |            |           |          |         |       |          | 1201        |      |
|                  |                   | 💶 🐨 😳 🤅                        | e 😜 👻 (                    | . 4               | 1 N 1       | 2 C            |                      |                  |         |            |           |          |         |       |          | P 61100     | - C. |

Figura 64. Categoria personalizada.

Una vez tenemos la categoría, creamos un perfil para la máquina virtual de escritorio, le vamos a restringir el acceso a sitios de entretenimiento (redes) que fue la categoría que se creó inicialmente.

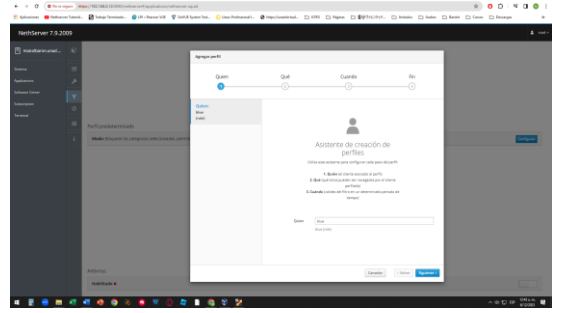

Figura 65. Creación del perfil.

Configuramos el perfil en quien, que, cuando y fin. Con esto las páginas quedan ya bloqueadas.

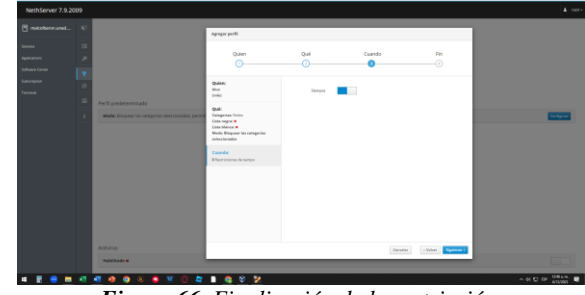

Figura 66. Finalización de la restricción.

# 3.4. TEMÁTICA 4: FILE SERVER Y PRINT SERVER

| Activided | des | 19 N | avegad  | lor web t | linefox |                                                      | н              | idenov 17:09 😳 |          |                    |                 |          | . 40        | ٥.   |
|-----------|-----|------|---------|-----------|---------|------------------------------------------------------|----------------|----------------|----------|--------------------|-----------------|----------|-------------|------|
| 63        |     | Ce   | stro de | Softwar   | e-du P  | +                                                    |                |                |          |                    | ~               | - 9      | ۲           | ۲    |
|           | +   | + 0  | 5       |           | 08      | https://192.168.20.86/2020                           | /nethserver#/s | oftware-center |          |                    | \$              | 0        | £           | =    |
| 0         | Ne  | thSe | rver    | 7.9.20    | 09      |                                                      |                |                |          |                    |                 |          | <b>L</b> 10 | nt - |
|           |     |      |         |           | Cer     | tro de Software                                      |                |                |          |                    |                 |          |             |      |
|           |     |      |         |           | Actu    | alizaciones                                          |                |                |          |                    |                 |          |             |      |
|           |     |      |         |           | ٨       | Actualizaciones disponibles: :                       | 221 Detailes   |                |          | Actualizar toda    | Visor de events | Cent     | gurar.      |      |
|           |     |      |         |           | Aplic   | aciones (1 encontrar)                                |                |                |          |                    |                 |          |             |      |
|           |     |      |         |           | prin    | 5                                                    |                |                | 42 Relat | Taquetes instalada | a instala       | 2 aprica | cione       |      |
|           |     |      |         |           | \$      | itema base 🖓 🖬                                       | NethForge      | 2.             | Firewall | ED a               |                 |          |             |      |
|           |     |      |         |           |         | dectionar tada Q. Deseleccionar                      | tedo           |                |          |                    |                 |          |             |      |
| 0         |     |      |         |           | 5       | render de impresión<br>multiplese els de represe tor | •              |                |          |                    |                 |          |             |      |
|           |     |      |         |           |         |                                                      | 0              |                |          |                    |                 |          |             |      |
|           |     |      |         |           |         |                                                      |                |                |          |                    |                 |          |             |      |

Figura 67. Instalación file server y print server

Dentro del panel de software center buscamos los dos aplicativos necesarios para realizar la temática en donde se buscan y se añaden los dos pertinentes file server y print server.

Posterior a la descargar se requiere de una configuración adicional que debe ser realizada dentro del terminal de ubuntu en donde se debe descargar Samba que es una implementación de software libre del protocolo de archivos compartidos.

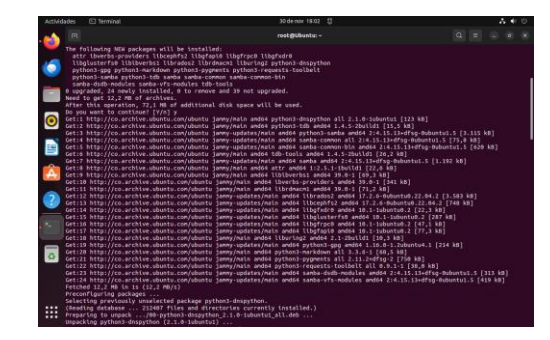

Figura 68 Descarga de Samba

Luego de haber realizado dicho proceso se crea un usuario y así mismo un grupo para poder compartir la carpeta, teniendo en cuenta que previo a esto debe ser configurado el servicio LDAP para que Samba pueda funcionar de manera óptima.

| <ul> <li>Servidor de archivo</li> </ul> | is - d ( 🗴 🔍 🔍 Usuaries y grupes | - Nel × O Usuarios                                      | y grupos — fiel × Preparación de informes                                                                                      | er ×. +                                | ~  |   |      |
|-----------------------------------------|----------------------------------|---------------------------------------------------------|----------------------------------------------------------------------------------------------------|----------------------------------------|----|---|------|
| € ⇒ 0                                   | © A https://192.168.20.86        | 9050/nethserver#/kpp                                    | lications/nethierver-samba                                                                                                    | \$                                     | 3  | 8 | ± €  |
| NethServer 7.9.200                      |                                  |                                                         |                                                                                                    |                                        |    |   | 1005 |
|                                         | •                                | Crear una nueva car                                     | peta comportida                                                                                                    | ×                                      |    |   |      |
|                                         | •                                | C El acceso a las<br>suferticación d<br>cuentas de Acti | carpatas compartidas alla es posible como instado.<br>E Santo y las apcores de acorso especiales, configare o<br>es Directory. | . Pers habilitar la<br>an provesdor de |    |   |      |
|                                         | •<br>=                           | Nombre<br>Descriptión                                   | Prueba                                                                                                    |                                        | i. |   |      |
|                                         | 3                                | Lista de Central de<br>Acono                            | Todos 🙂 Lectura y escritura ~ 🖷                                                                                                |                                        |    |   |      |
|                                         |                                  |                                                         | 0                                                                                                    | Cancelier Crear                        |    |   |      |
|                                         |                                  |                                                         |                                                                                                    |                                        |    |   |      |
|                                         |                                  |                                                         |                                                                                                    |                                        |    |   |      |

Figura 69. Configuración, usuarios y grupos.

Una vez configurados los usuarios que se van a usar es de suma importancia cambiar el nombre de trabajo a Sambashare para que Linux pueda comprender que a través de esta se conectara para la transferencia de archivos entre maquina y servidor a través de la red.

| Servidor dir = G   | afadir archini 🧔 Samba fails 💷 Prepara                                                                             | sción de s 💧 instalar y cor | 🔹 Nveva pestar 🔹 Whatsa                                | oo + ~                 |              |
|--------------------|----------------------------------------------------------------------------------------------------|-----------------------------|--------------------------------------------------------|------------------------|--------------|
| € → C              | O A http://192.168.20.86/5010/nethal                                                                               | nve#/eplications/nether     | ver-samba                                              | \$                     | ⊕ £ì ≡       |
| NethServer 7.9.200 |                                                                                                    |                             |                                                        |                        |              |
|                    | Panel de control del ser                                                                                           | vidor de archivos           |                                                        |                        |              |
|                    | Grupo de Trabajo/Nombre de d                                                                                       | iominio NetBIOS: Sambash    | sare                                                   |                        |              |
|                    | Corpete scorparitiss<br>Corpete de carpetin scorparitiss<br>Poorte-le arches<br>Poorte-le arches<br>Based de Samba | I rrystan                   | da<br>Uno del disco de archivec y term                 | tueluado en 30 hovembe | 12023, 20:10 |
|                    | B subady subady<br>(Nebedy)                                                                                        | IP Classic sharks           | Пла сопратова (РС\$ пля<br>ТНо NOV 20 18:34:30 2022    | a 🔄 Pressiales NT1     |              |
|                    | e natioaly noticely<br>(Theorem                                                                                    | P Cente uburta              | Ruta compartatio (IPCS Rut<br>Thu New 30 18:36:39 2022 | at 🖉 Protocolo: NT1    |              |
|                    |                                                                                                    |                             |                                                        | Party Descents PRE     |              |

Figura 70. Panel de control File Server

A través de este se visualiza los archivos compartidos e información que puede ser de interés, una vez creada la carpeta compartida nos vamos a las carpetas de Linux en donde se hallara Sambashare y dentro de ella la carpeta compartida denominada Prueba  $1_{a}$ 

| Windows shar            | es on diplomado.local | : u |                        |
|-------------------------|-----------------------|-----|------------------------|
| ③ Recientes ★ Favoritos | print\$ Prueb         |     |                        |
| )) Carpeta personal     |                       |     |                        |
| 0 Descargas             |                       |     |                        |
| Documentos              |                       |     |                        |
| Imágenes                |                       |     |                        |
| 🗅 Música                |                       |     |                        |
| ∃ Videos                |                       |     |                        |
| 🗄 Papelera              |                       |     |                        |
| + Otras ubicaciones     |                       |     |                        |
|                         |                       |     | aBrusha1+ seleccionado |

Figura 71. Funcionamiento File Server

Una vez visualizado que funciona de manera óptima se añade un archivo de prueba.

| ) 🖾 pruebation         | diplomado.local | 1 9 |  |
|------------------------|-----------------|-----|--|
| Recientes<br>Favoritos | Prueba.odt      |     |  |
| Carpeta personal       |                 |     |  |
| Descargas              |                 |     |  |
| Documentos             |                 |     |  |
| Imágenes               |                 |     |  |
| Música                 |                 |     |  |
| Videos                 |                 |     |  |
| Papelera               |                 |     |  |
| pruebal on A           |                 |     |  |
| Otras ubicaciones      |                 |     |  |
|                        |                 |     |  |

Figura 72. Compartir archivos con FileServer

A partir de este también se demuestra que el archivo puede ser impreso\_

| - Angeleration - I | mpresora<br>Generic Printer                                                 |                                                          |             |
|--------------------|-----------------------------------------------------------------------------|----------------------------------------------------------|-------------|
| - HEIL 6.12        | Estado: Impresora pre<br>o Todas las páginas<br>O Páginas:<br>Incluír:      | determinada<br>Selección<br>1<br>Páginas Impares y pares | Propiedades |
|                    | > Más<br>Disposición de página<br>Tamaño de papel:<br>Orientación:<br>> Más | Carta 216mm x 279mm<br>Automática                        | 9<br>2      |

Figura 73. Uso printserver

# 3.5. TEMÁTICA 5: VPN

Uno de los mayores beneficios de usar una VPN es la flexibilidad laboral, la cual he vivenciado, y se relaciona con el trabajo remoto; otro beneficio es la mayor productividad al tener un acceso fácil y seguro a los recursos de la empresa; otro beneficio es simplicidad de configuración (logs claros y detallados) y la adaptabilidad a diferentes dispositivos, ya que OpenVPN es compatible con variedad de dispositivos y OS.

El esquema de red utilizado para la configuración de la VPN, con sus 3 interfaces y asignaciones IP, es el siguiente:

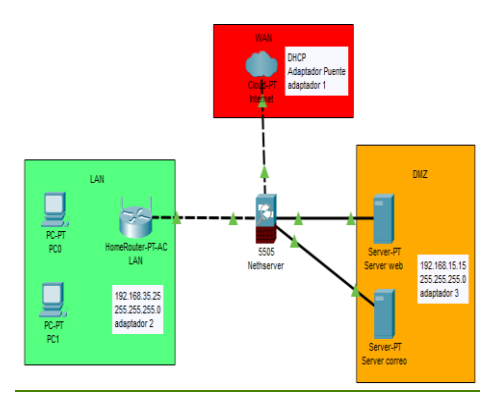

Figura 74. Esquema de red en Cisco Packet Tracert.

Las interfaces de red configuradas en NethServer son:

| ⊶ https://192.168.117.162:9090/n                                                                                                    |
|----------------------------------------------------------------------------------------------------|
|                                                                                                    |
| 08:00:27:99:8e:0e<br>CIDR 192.168.35.25/24<br>Más info<br>¥ UP                                                                                                    |
| WAN (rojo)                                                                                                    |
| <ul> <li>enp0s3 (WAN)         08:00:27:14:13:4c</li> <li>□ CIDR 192.168.117.162/24 (dhcp)         <ul> <li>※ GW 192.168.117.0/24</li> <li>Más info</li> <li>♥ UP</li> </ul> </li> </ul> |
| DMZ (naranja)                                                                                                    |
| <ul> <li>enp0s9 (DMZ)</li> <li>08:00:27:78:92:93</li> <li>CIDR 192.168.15.15/24</li> </ul>                                                                                              |

Figura 75. Interfaces de red NethServer

Luego, se realiza la instalación del Firewall Basic para evitar posibles bloqueos de acceso y permitir el tráfico entre el OpenVPN roadwarrior, el tunnel OpenVPN y el tune IPSec.

| A https://192.168.1.56:9090/nethserver#/applications/nethserver-firewall-base |         |
|-------------------------------------------------------------------------------|---------|
|                                                                               |         |
|                                                                               |         |
| Ajustes                                                                       |         |
| Trafico hacia internet (adaptador de red rojo)                                |         |
| Permicido 🔽                                                                   |         |
| Traffic between OpenVPN roadwarrior, OpenVPN tunnels and IPSec                | tunnels |
| Permitido 🔽                                                                   |         |
| Ping desde Internet                                                           |         |
| Permitido 🗸                                                                   |         |
| Port forward                                                                  |         |
| Enable hairpin NAT                                                            |         |
| Validación MAC (IP/MAC vinculante)                                            |         |
| Habilitado ()                                                                 |         |
| Guardar                                                                       |         |

Figura 76. Configuración Firewall Basic.

A continuación, se instala la aplicación OpenVPN desde el software center y se proceden a realizar los respectivos ajustes.

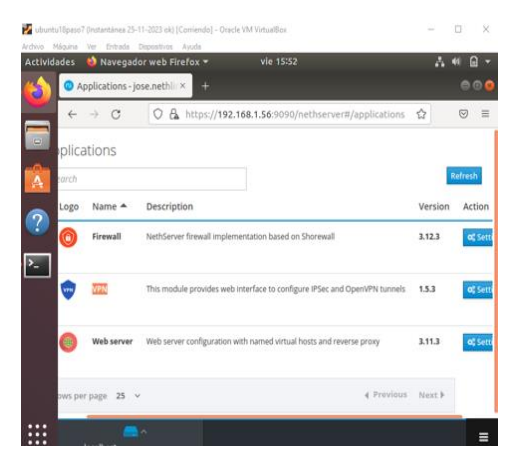

Figura 77. Aplicaciones instaladas.

Dentro de "setting" de la VPN, se habilita el servidor "OpenVPN RoadWarrior" que orquesta las vias para la conexión entre varios clientes por distintos métodos de autenticación.

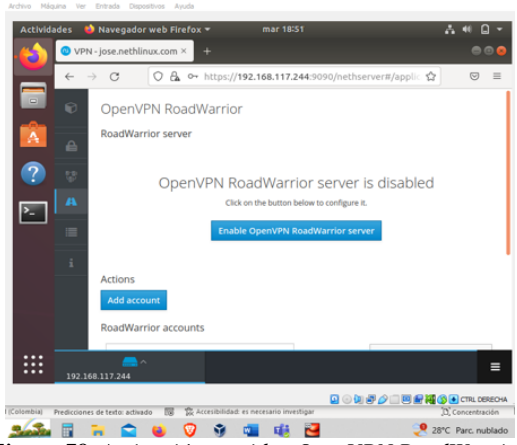

Figura 78. Activación servidor OpenVPN RoadWarrior.

Se habilita y edita el modo de autenticación y las IP para establecer la conexión; se elige el método de autenticación por certificado, la dirección IP de red "10.1.1.0/24" y la dirección IP pública WAN "192.168.117.162" que va a ser el punto comunicación entre la(s) máquina(s) cliente(s); el protocolo y puerto de comunicación utilizado "UDP-1194" y el modo de compresión LZO (sin perdidas)

| Activid | ades i | Ayuda     Navegador web Firefox      mar 16:28                      |   |    | () B. | - |
|---------|--------|---------------------------------------------------------------------|---|----|-------|---|
| 6       | •      | Servidor Red Privada Virt × +                                       |   |    | • •   | 8 |
|         | ÷      | → C O A or https://192.168.117.162:9090/nethserv ☆ will be dropped. | 9 | →] | ර =   | 1 |
|         |        | Auth mode Certifiado Modo                                           |   |    | v     |   |
| ?       |        | Enrutado<br>Red                                                     |   |    | v     |   |
|         |        | Mascara de Red                                                      |   |    |       | I |
|         |        | Contacte este servidor con IP / host público                        |   |    |       | I |
|         |        | 192.168.117.162                                                     |   |    |       | x |
|         |        | ealbest                                                             |   |    | -     |   |

Figura 79. Configuración servidor RoadWarrior OpenVPN

| no Máguna Ver Entrada Depositivos Ayuda<br>Actividades 🍓 Navegador web Firefox = mar 19:17 |       | 40 6 | 2 |
|--------------------------------------------------------------------------------------------|-------|------|---|
| VPN - jose nethlinux.com × +                                                               |       | •    | Ð |
|                                                                                            | lic 🕁 | 0    | = |
| L20 Digest AUTO (Server/client negotiation)                                                |       | ~    |   |
| Cipher<br>AUTO (Server/client negotiation)                                                 |       | ~    |   |
| Enforce a minimum TLS version Auto Allow client in client asteory to Min                   |       | Ŷ    |   |
| Static routes                                                                              |       |      |   |
| Push all static routes                                                                     |       |      |   |

Figura 80. Configuración servidor RoadWarrior de OpenVPN - Parte 2.

A continuación, se crea una cuenta de usuario (para cada máquina cliente), ajustando el modo a "solo VPN" para el usuario "Joseph" y con la IP reservada del DHCP (propia del nethserver)

| Activida | des              | 🌢 Navegador web Firefox 👻 mar 21:32                           | .4 ≪ .6 : |
|----------|------------------|---------------------------------------------------------------|-----------|
| · 🖒      | <mark>0</mark> v | PN - jose.nethlinux.com × +                                   | ••        |
|          | ÷                | → C 🔘 🖧 https://192.168.117.244:9090/nethserver#/applicatio 🌣 | 0         |
|          |                  | Add account                                                   |           |
|          |                  | Mode                                                          |           |
|          |                  | VPN only                                                      | ~         |
| ?        |                  | Username                                                      |           |
|          |                  | Joseph                                                        |           |
| >_       |                  | Advanced options                                              |           |
|          |                  | Certificate end of life                                       |           |
|          |                  | Number of days                                                |           |
|          |                  | 3650                                                          | 0         |
|          |                  | DHCP configuration                                            |           |
|          |                  | Reserved IP                                                   |           |
|          |                  |                                                               |           |
|          |                  | Remote network                                                |           |
|          |                  | VPN Remote network 0                                          |           |

Figura 81. Configuración de cuenta VPN cliente

En los tres puntos de la zona de cuentas, se descarga el certificado necesario para la conexión desde el equipo cliente al servidor

| OpenVPN RoadWa                                  | arrior                         |                                 |               |                 |                                |
|-------------------------------------------------|--------------------------------|---------------------------------|---------------|-----------------|--------------------------------|
| RoadWarrior server                              |                                |                                 |               |                 |                                |
| Habilitado 🗸 Auth mode                          | e: Certifiado                  |                                 |               |                 | Editar                         |
| Actiones<br>Add account<br>RoadWarrior accounts |                                |                                 |               |                 | Expression                     |
| Nombre 🛎 Tipo                                   | Vencimiento del<br>certificado | IP Reservada                    | Red<br>remota | Estado          | Last connecte     Deshabilitar |
| joseph 👂 Sõlo VPN                               | 2033-12-02 (Valid)             | 192.168.117.164 (vpn-rw-joseph) | -             | X Not connected | 05 December 20                 |
| Filas por pagina 25 v                           |                                |                                 |               | (               | Anterior 1-1de1 Siguiente 🕨    |

Figura 82. Descarga del certificado

| 4  | ->  | C                 | 0          | 8      | https://192.168.117.    | 244: |
|----|-----|-------------------|------------|--------|-------------------------|------|
| Ð  | ſ   | Downlo            | ad acco    | unt    | configuration of joseph | ,    |
| ₽  | 4   | OpenVPt<br>Downlo | N configu  | iratic | m                       |      |
| 12 | 0   | Certifica         | te, privat | te ke  | y and CA (PEM format)   |      |
| 44 | II. | Downlo            | iaid.      |        |                         |      |
|    |     | Certifica         | te and pr  | rivate | key (PKCS12 format)     | Pa   |

Figura 83. Descarga local certificado joseph.ovpn.

Para verificar el correcto funcionamiento, se descarga el servidor OpenVPN en la máquina cliente y se configura el archivo descargado (se debe configurar en la misma ubicación del archivo)

| Actividades 🖾 Terminal 🔻                                                                                                    | mar 16:35                                                                                                    | A # B                                                                                                    |
|----------------------------------------------------------------------------------------------------|----------------------------------------------------------------------------------------------------|----------------------------------------------------------------------------------------------------|
| ro                                                                                                    | ot@josepaezr-VirtualBox: /home/josepaezr/Desca                                                                                                    | rgas 🛛 🖗 🖸                                                                                               |
| rootgjosepaer-virtu<br>Loaded: Loaded (/<br>Active: active (e)<br>Process: 763 Execs<br>Main PID: 763 (code<br>dic 05 11:27:38 jose<br>Otos: 11:27:38 jose | lan inimaa nyood<br>openVPN service<br>itb/system/jsstem/openvpn.service; enab<br>ited) since iue 2023-12-65 112:7138-05<br>tart=/bin/true (code=exited, status=0/Si<br>exited, status=0/SUCCESS)<br>paezr-VirtualBox systemd[1]: Starting Op<br>paezr-VirtualBox systemd[1]: Started Opd | tl status openvpn<br>oled; vendor preset<br>; 5h 7min ago<br>uccESS)<br>penVPN service<br>enVPN service. |
| (11) lines 1-8/8 (END)                                                                                                    |                                                                                                    |                                                                                                    |
| 2                                                                                                    |                                                                                                    |                                                                                                    |
|                                                                                                    |                                                                                                    |                                                                                                    |

Figura 84. Verificación estado OpenVPN.

En la máquina cliente, se activa la configuración del OpenVPN con el certificado previamente instalado por medio del comando "openvpn --config joseph.ovpn"

| Activio | lades 🖾             | Terminal 🕶      |             | mar        |                |                  | ANB            |
|---------|---------------------|-----------------|-------------|------------|----------------|------------------|----------------|
|         |                     | roo             | @josepaezr- | VirtualBox | /home/josepaez | r/Descargas      |                |
| (3)     | Archive             | Editar Var Buce | Terminal    | Aunda      |                |                  |                |
|         | ALC ALC             |                 | shar AFF    | are coul   |                |                  |                |
| -       | 200.200.<br>Tue Dec | 5 16:26:27 2    | pher AES-   | C THROPT-  | timerr and los | timonute modif   | ind            |
|         | Tue Dec             | 5 16:36:27 2    | 23 OPTION   | S IMPORT.  | etters and/or  | antions modifi   | ed             |
| E       | Tue Dec             | 5 16:36:27 2    | 23 OPTION   | S THOOPT.  | coute options  | nodified         | eu             |
|         | Tue Dec             | 5 16:36:27 2    | 23 OPTION   | S IMPORT   | route-related  | ontions modifi   | ed             |
| -       | Tue Dec             | 5 16:36:27 2    | 23 OPTION   | S IMPORT-  | in-win32 at    | d/or dbcn-ont    | ion option     |
| A       | s modifi            | ed              |             |            |                |                  |                |
| -       | Tue Dec             | 5 16:36:27 2    | 23 OPTION   | S IMPORT:  | peer-id set    |                  |                |
| -       | Tue Dec             | 5 16:36:27 2    | 23 OPTION   | S IMPORT:  | adjusting lin  | k mtu to 1625    |                |
| 2       | Tue Dec             | 5 16:36:27 2    | 23 OPTION   | S IMPORT:  | data channel   | crypto options   | nodified       |
|         | Tue Dec             | 5 16:36:27 2    | 23 Data C   | hannel: u  | sing negotiate | d cipher 'AES-2  | 56-GCM'        |
|         | Tue Dec             | 5 16:36:27 2    | 23 Outgol   | ng Data C  | hannel: Cipher | 'AES-256-GCM'    | initialize     |
|         | d with 2            | 56 bit key      |             |            |                |                  |                |
| -       | Tue Dec             | 5 16:36:27 2    | 23 Incomi   | ng Data C  | hannel: Cipher | 'AES-256-GCM'    | initialize     |
|         | d with 2            | 56 bit key      |             |            |                |                  |                |
|         | Tue Dec             | 5 16:36:27 2    | 23 ROUTE_   | GATEWAY 1  | 92.168.35.25/2 | 55.255.255.0 IF  | ACE=enp8s3     |
|         | HWADDR=             | 08:00:27:15:d   | 1:00        |            |                |                  |                |
|         | Tue Dec             | 5 16:36:27 2    | 123 TUN/TA  | P device   | tun0 opened    |                  |                |
|         | Tue Dec             | 5 16:36:27 2    | 123 TUN/TA  | P TX queu  | e length set t | 0 100            |                |
|         | Tue Dec             | 5 16:36:27 2    | 23 do_ifc   | onfig, tt  | ->did_ifconfig | _tpv6_setup=0    |                |
|         | Tue Dec             | 5 16:36:27 2    | 123 /sbin/  | ip link s  | et dev tuno up | ntu 1500         | and the second |
|         | Tue Dec             | 5 10:36:27 2    | 123 /sbin/  | tp addr a  | dd dev tuno 16 | 0.1.1.2/24 broad | cast 10.1.     |
|         | 1.255               |                 | an taken    |            |                |                  |                |
|         | Tue Dec             | 5 10:30:27 2    | 23 /SDLN/   | tp route   | add 192.108.35 | .0/24 Vta 10.1.  | 1.1            |
|         | ACV                 | s the auth-n    | cache ont   | ion to or  | avent this     | ay cache passio  | rus en nen     |
|         | Tue Dec             | 5 16:36:37 3    | 23 Taitia   | lization   | Sequence Compl | and .            |                |
|         | Tue Dec             | 5 16:36:27 2    | 23 Initia   | lization   | Sequence Compl | .eted            |                |

Figura 85. Puesta en marcha del tunel VPN por certificado

Se valida en el dashboard de NethServer la conexión desde la máquina cliente al servidor NethServer por tunel seguro VPN

|    | ades | Navegador web Firefox * mar 16:37                                 | A # B                     |
|----|------|-------------------------------------------------------------------|---------------------------|
| (  |      | Servidor Red Privada Vin × +                                      | ~ @@                      |
| -  | ~    | → C O & https://192.168.117.162:9090/nethserver                   | ☆ © ± ጏ                   |
| -  |      | Habilitado 🛩 Auth mode: Certifiado                                | Editar                    |
| Â  |      | dones                                                             |                           |
| 2  |      | dd account                                                        |                           |
|    |      | adWarrior accounts                                                |                           |
| ۶_ |      | Buscar.                                                           | Export connection history |
|    |      | Nombre A Tipo Vencimiento IP Reservada<br>del certificado         | Red Estado                |
|    |      | joseph 🖋 Sólo VPN 2033-12-02 (Valid) 192.168.117.164 (vpri-rw-jot | seph) - 🗸 Conectado       |
|    |      | n normalia 26 v                                                   | Interior Similante        |

Figura 86. Conexión de la VPN entre cliente – servidor.

## 4. CONCLUSIONES

Al concluir esta implementación y configuración del control de acceso a Internet desde estaciones GNU/Linux mediante un proxy en NethServer, se pueden extraer varias conclusiones significativas:

### Optimización de Recursos:

La integración de un servidor proxy en NethServer ha demostrado ser una estrategia eficaz para optimizar el uso de los recursos de red. La canalización del tráfico a través del proxy permite una gestión más eficiente y controlada de los servicios de conectividad a Internet.

### Refuerzo de la Seguridad:

La centralización del control de acceso a través del proxy no solo proporciona eficiencia, sino que también agrega una capa adicional de seguridad a la red. La capacidad de filtrar y monitorear el tráfico contribuye a mitigar posibles riesgos y amenazas.

#### Facilidad de Administración:

NethServer ha demostrado ser una plataforma robusta y amigable para la administración de servicios de red. La instalación y configuración del proxy, en particular, se realizaron de manera intuitiva, facilitando la tarea de mantener y actualizar la infraestructura.

#### Control Granular:

La configuración detallada del proxy en el puerto 3128 permite un control granular sobre las políticas de acceso a Internet. Las reglas y configuraciones específicas proporcionan flexibilidad para adaptarse a las necesidades y políticas de la organización.

### Cortafuegos:

La implementación de un cortafuegos en NethServer para restringir el acceso a sitios web y redes sociales es un paso crucial para fortalecer la seguridad en la infraestructura IT. La creación de reglas y políticas específicas proporciona a los administradores un control preciso sobre el tráfico de red, permitiendo una gestión eficiente de los recursos y protegiendo la productividad de la organización. Este enfoque proactivo en la seguridad contribuye a mantener un entorno de trabajo seguro y centrado en los objetivos empresariales.

Mejora en la Experiencia del Usuario:

La implementación exitosa del proxy contribuye a una experiencia de usuario más fluida al garantizar un acceso a Internet rápido y seguro. Las políticas configuradas permiten a los usuarios aprovechar los recursos en línea de manera eficiente.

En el desarrollo del presente artículo se ha abordado de manera detallada y sistemática la implementación y configuración de una VPN, destinada a establecer un túnel privado de comunicación con una estación de trabajo GNU/Linux. A través de la aplicación de tecnologías de vanguardia, específicamente utilizando OpenVPN RoadWarrior en NethServer; hemos logrado crear una infraestructura de red segura que facilita la conexión remota desde una máquina cliente a recursos internos del servidor.

# 5. REFERENCIAS

- [1] Caballero, M. C. [@DriveMeca]. (2018, octubre 16). Nethserver Tutorial | Instalación, actualización y primeros pasos. Youtube. https://www.youtube.com/watch?v=FNGmM-2fa\_0
- [2] Downloads oracle VM VirtualBox. (s/f). Virtualbox.org. Recuperado el 3 de diciembre de 2023, de https://www.virtualbox.org/wiki/Downloads
- [3] Get Ubuntu. (s/f). Ubuntu. Recuperado el 3 de diciembre de 2023, de https://ubuntu.com/download
- [4] Getting started with NethServer. (s/f). Nethserver.org. Recuperado el 3 de diciembre de 2023, de https://www.nethserver.org/getting-started-withnethserver/
- [5] Web proxy NethServer 7 final. (s/f). Nethserver.org. Recuperado el 3 de diciembre de 2023, de https://docs.nethserver.org/en/v7/web\_proxy.html
- [6] How to configure open VPN. (2017, octubre 10). NethServer Community. https://community.nethserver.org/t/how-toconfigure-open-vpn/8027/3
- [7] VPN NethServer 7 final. (s/f). Nethserver.org. Recuperado el 6 de diciembre de 2023, de https://docs.nethserver.org/en/v7/vpn.html
- [8] Zuky, I. [@sistemistaizuky]. (2021, febrero 7). ¡Server VPN con 2 click! Nethserver OpenVpn (ita). Youtube. https://www.youtube.com/watch?v=\_WuK7L651nU
- [9] Administrator Manual Edit on GitHub © Copyright 2023, Nethesis Srl and the NethServer project contributors. Revision b268d3b9. https://www.nethserver.org/
- [10] Nethserver 13 jul 2018 Manual NethServer https://es.slideshare.net/jjffeliciano/nethserver